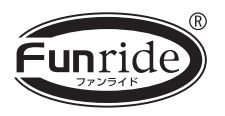

# マルチメディアオーディオプレイヤー MA300DVD

# 取扱説明書

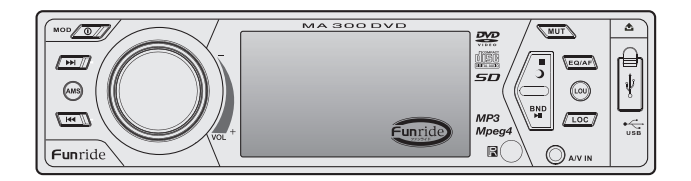

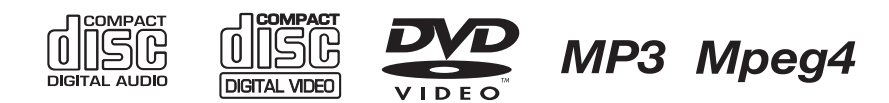

# はじめに

このたびはファンライド マルチメディアオーディオプレイヤーをお買い上げいただきましてありがと うございます。

はじめに、この説明書をよくお読みいただき、正しく安全にお使いください。 また、お読みになった後はいつでも見られるよう、大切に保管してください。

#### 本機の特長

- ◆ DVD/DVD-R/DVD-RW、VCD、CD/CD-R/CD-RWなどのディスクが再生可能。
- ◆ USBメモリー再生、SDカード再生、iPodの再生が可能<sup>※1</sup>。
- ◆ DVDビデオ、ビデオCD、音楽CDのほか、MP-3音楽ファイル、JPEG静止画、MPEG4(AVI)<sup>※2</sup>映像の 再生が可能。
- ◆3.0インチワイドスクリーンのカラー液晶ディスプレイ。
- ◆ フルファンクションのリモコン付属。
- ◆ 全部で30局までプリセットできるメモリー機能付きAM/FMチューナー。
- ◆ BASS(低音)、TREBLE(高音)調整機能の他、音楽に合わせてプリセットイコライザー(ポップ、ク ラシック、ロック)の選択が可能。
- ◆4CH、40W×4のハイパワーアンプを搭載。
- ◆4オーディオ出力、2ビデオ出力、およびサブウーハー出力端子付き。
- ◆ 背面と前面パネルにAV入力端子付き。
- ◆ オートアンテナ対応の他、自動車電話ミュート機能やハンドブレーキ連動機能搭載。
- ◆ バックビューカメラを接続することにより、リバースギアに入れるとモニターにカメラ画像を表示\*\*3。

本体のボタンの

位置を表します。

MOD 1

リモコンのボタン

の位置を表します。

- ※1 別売接続ケーブルが必要です。(弊社型番 MA-IP)
- ※2 MPEG4については9ページをご参照ください。
- ※3 別売のバックビューカメラをお買い求めください。(弊社型番 MA-BC01)
- ※ iPodは米国Apple Computer, Incの登録商標です。

#### 本書の絵表示について

この説明書では右の図のような表示をして、操作するボタンを表しています。

#### ボタンの押しかたの表記について

「押す」(または「1回押す」):ボタンを押してすぐ離します。 「長押しする」:2~3秒間ボタンを押し続けます。

#### 使用できる機能の表示について

この説明書では下の図のようなマークで使用できるディスクを表しています。

②:CDで使用できる機能 DVD:DVDで使用できる機能 VCD:VCDで使用できる機能

- 2 -

# 同梱品

ご使用の前に下記の付属品がそろっていることをご確認ください。 リモコンX1 リモコン用電池×1 フロントパネルX1 ワイヤーハーネスX1 (ケースに収められています) (CR-2025) 0000 CR2025 ※付属電池は動作テスト用です。 マウンティングスリーブ エスカッション×1 バックストラップ×1 取り外し用金具×2 X1 フロント接続用 リアマウント用 取り付けネジ バックストラップ用 AVコード×1  $(M5 \times 5) \times 4$ 木ねじX1 ボルト×1 ワッシャーX2 and and 00 Ann ナット×1 R 8700 8700

※ 再生用メディアは同梱されていません。

# 目次

| はじめに               | 2    |
|--------------------|------|
| 同梱品                | 3    |
| 目次                 | 3    |
| 安全上のご注意            | 4    |
| 取り扱い上のご注意          | 6    |
| ディスクの取り扱いについて      | 6    |
| メディアについて           | 7    |
| 本機で再生できるメディア       | 7    |
| 各部の名前              | 10   |
| 本体                 | 10   |
| リモコン               | 12   |
| リモコンの使いかた          | 13   |
| 電池を入れるには           | 13   |
| 操作範囲について           | 13   |
| ご使用の前に             | 14   |
| 車載機器との連動について       | 14   |
| 端子部の清掃について         | 15   |
| ディスクを強制的に取り出すには    | 15   |
| 基本操作               | 16   |
| 音声や画面の各種設定をする(メイン> | ベニュー |
| 設定)                | 19   |
| ラジオ放送を聴く           | 21   |

| 放送を受信する                  | 21   |
|--------------------------|------|
| プリカット選局(放送局をメモリー)(て選局する) | 22   |
| チューナーの名種設定をする(SETUPボ     | . ここ |
|                          | 21   |
| 1探TF/<br>ゴ . つ <i>レナ</i> | 24   |
| テイスジを冉生 9 る              | 25   |
| ティスクの色々な再生               | 26   |
| DVDの初期設定を変更する(セットアップ)    | .32  |
| セットアップの内容について            | 32   |
| セットアップ画面の操作              | 34   |
| 視聴制限の設定をする               | 35   |
| パスワードの変更をする              | 37   |
| データファイルを再生する             | 38   |
| データファイルの色々な再生            | 40   |
| ΔV λ カの再生をする             | 42   |
| 1000存上とするiPodを再生する       | 13   |
| ■ OUで行上する                | 40   |
| 以障力'なこぶうにら               | 40   |
|                          | 47   |
| 接続と取り付け                  | .48  |
| 接続                       | 48   |
| 取り付け                     | 49   |
| パネル開閉寸法図                 | 51   |
| 保証書裏君                    | 長紙   |
| ···                      |      |

#### -3-

# 安全上のご注意

ご使用の前に、この「安全上のご注意」をよくお読みください。 製品を安全に正しくお使いいただくために、いろいろな絵表示をしています。 その表示と意味は次のようになっています。

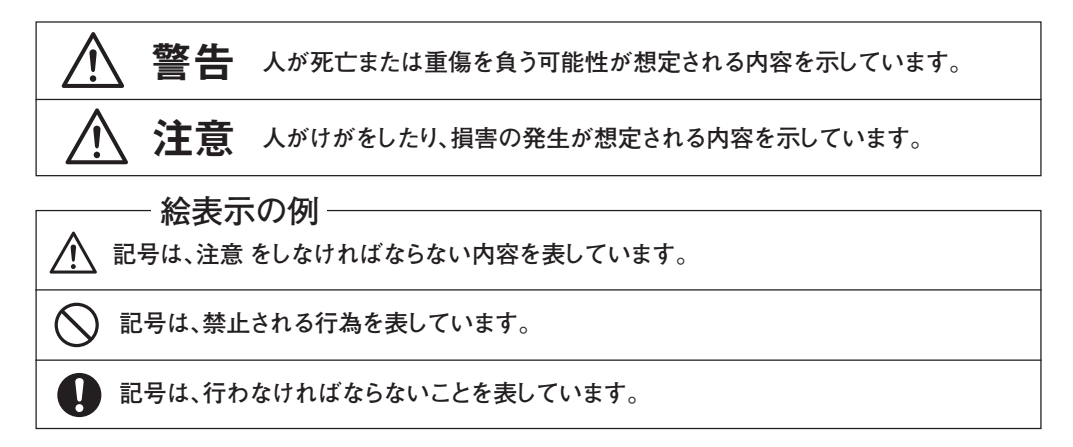

### 

※本機の取付には専門知識が必要です。販売店や、カーディーラーなどにご依頼ください。

**- 4** -

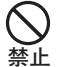

本機はDC12V、マイナスアース車専用 です。それ以外の車種に接続しないでく ださい。 火災や、故障の原因となります。

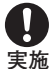

配線作業はバッテリーのマイナス端子を 外してから行ってください。 ショート事故による感電や、けがの原因と なります。

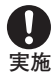

**配線は表示に従って、正しく行ってください**。 火災や、事故の原因になります。

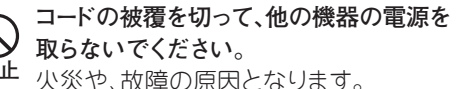

運転の視界を妨げる場所や、運転の操作 に支障の出る場所に設置、配線をしない でください。 事故や、怪我の原因となります。

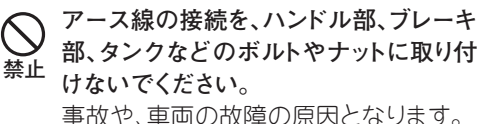

事成19、単凹の成準の原因となります。

● 車両の金属部分を通る配線は絶縁用保 護テープを巻いてください。

ショート事故による感電や、けがの原因となります。

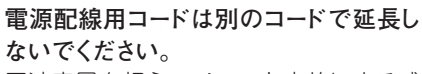

電流容量を超えて、ショート事故による感 電や、けがの原因となります。

#### 安全上のご注意(つづき)

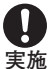

本機の操作をするときは、車両を安全な 場所に停車してから行ってください。 事故の原因となります。

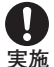

運転中は車外の音が聞こえる程度の音量 で使用してください。 外部の音が聞こえないと事故の原因と なります。

修理は必ず購入店に依頼してください。 お客様による修理は保証の対象外となる ばかりでなく、火災や、事故の原因となり ます。

**本機の分解や、改造をしないでください**。 火災や、事故の原因となります。

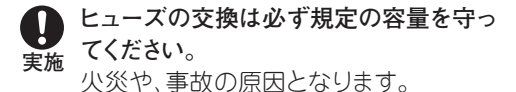

すいところに保管してください。
 万一飲み込んだ場合はすぐに医師に相談してください。

煙が出る、変な匂いが出る、異物や水が入った、などの以上があった場合はただちに使用を中止し、販売店に相談してください。
そのまま使うと、火災や、事故の原因となります。

⚠ 注 意

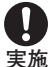

本機の取り付け終了後は車両のブレーキ ランプ、ヘッドランプ、ウインカー、ワイ パー、などが正常に作動することを確認し てください。 確認せずに使用すると、事故や、故障の 原因となります。

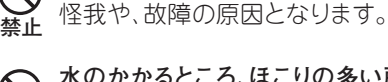

水のかかるところ、ほこりの多い所などに 設置しないでください。 故障の原因となります。

本機に強い衝撃を与えないでください。

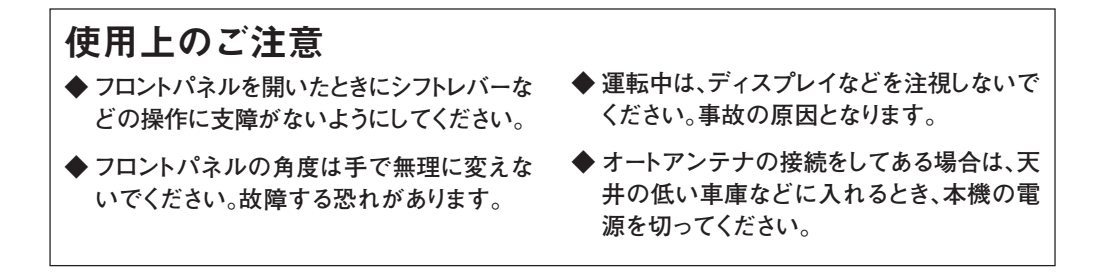

# 取り扱い上のご注意

#### ディスクの取り扱いについて

ディスクを汚さないように記録面に触れないようにしてください。(ディスクの外周に指をかけて持つようにしましょう。)

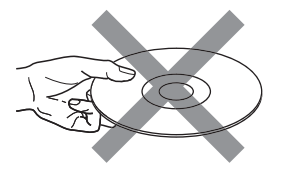

ディスクが汚れた場合は柔らかい布などで下の 図のように放射状に拭いてください。

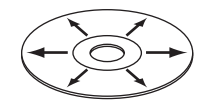

ディスクに紙や、テープを貼らないでください。

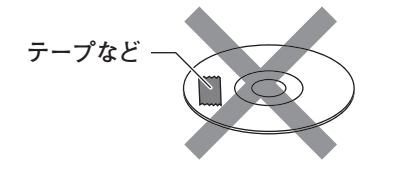

変形したディスクを使用しないでください。

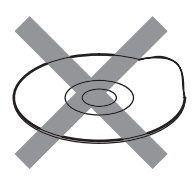

ディスクを次のような場所に放置しないでくだ さい。

- ほこりや、汚れの付きやすい場所。

ディスクを挿入したり、取り出すときは

本機のディスク挿入口にディスクをセットする ときは水平に出し入れしてください。斜めに出 し入れするとディスクが傷つく恐れがあります。

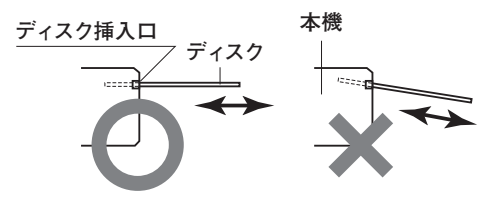

#### 本機のお手入れ 本機が汚れたときは、柔らかい布で乾拭きし てください。汚れがひどいときは薄めた中性 洗剤を含ませた布で拭いたあと洗剤を良く ふき取ってください。 アルコール、シンナーなどの溶剤で拭くとパ ネル面などに傷が付いたり文字が消えたり することがあります。

#### 結露について

温度の低いときに急暖したときなど、急激な 温度変化があると本機の内部に水滴が付い て(結露)、ディスクを読みとれなくなること があります。この場合はディスクを取り出し、 約1時間ほど放置をすると露が取れて、正常 に戻ります。

#### 本機で再生できるメディア

#### 本機では下記のメディアを再生することができます。

| メディア     |                                    | 規                                      | 格・ロゴマ-          | -ク    |            |          |
|----------|------------------------------------|----------------------------------------|-----------------|-------|------------|----------|
| DVD      | VIDEO<br>DVDビディ                    |                                        | R<br>DVD-       | R     |            | RW<br>RW |
| CD       | COMPACT<br>DISTAL AUDIO<br>オーディオCD | COMPACT<br>CISC<br>DIGITAL VIDEO<br>ビデ | VIDEO CD<br>オCD |       | able<br>-R | CD-RW    |
| その他のメディア | USBメモリー、S                          | Dカード、タ                                 | ↓部AV入力          | (アナログ | ŗ) 、ił     | Pod      |

| 対応フォーマット |                            |
|----------|----------------------------|
| 映像+オーディオ | MPEG-1、MPEG-2、MPEG-4 (AVI) |
| オーディオ    | MP3、WMA                    |
| 画像       | JPEG                       |

※本機では8cmディスクは再生できません。8cm用アダプターは使用しないでください。

※ ファイナライズ(クローズセッション)処理をしていないDVD-R/DVD-RW/CD-R/CD-RWは再生できません。

- ※ DVDビデオ、CD-DA(オーディオCD)、ビデオCDはそれぞれ上記のロゴマークの表示されているディスクをお 使いください。規格外ディスクの場合、製造メーカーあるいはメディアのバージョンによって再生できない可能 性があります。
- ※ MP3、JPEGなどのデータファイルはディスクまたはメモリーの製造メーカー、書き込みソフト、OSなどにより再 生できない場合があります。
- ※ DVD再生時のDTS音声には対応していません。

※ SDメモリーカードはSDアソシエーションの登録商標です。

<sup>※</sup> iPodは米国その他の国で登録されているApple Computer, Inc.の登録商標です。

#### 【ディスクの基礎知識】

#### トラック

CDは複数のトラックに分けられています。通常1つのトラックは1つの曲に対応しています。そのため、本書で「次のトラックに飛び越す」とは「次の曲に飛び越す」ことと同じ意味となります。また、クラシックの交響曲などでは 1つのトラックは1つの楽章に対応しています。

CDによっては複数のトラックに分けられていないものもあります。

#### チャプター

DVDビデオではディスクをシーンごとに複数のチャプターに分けられています。チャプターはCDのトラックに相当します。DVDによっては複数のチャプターに分けられていない場合もあります。

#### タイトル

DVDビデオでは複数のチャプターを1つにまとめて、1つのタイトルとしてあるものがあります。例えば1枚のディスクに2つ以上の映画を収納してある場合、1つの映画を1タイトルとし、1つの映画の中のシーンを複数のチャプターに分けてあります。DVDによっては複数のタイトルに分けられていない場合もあります。

#### DVDのリジョンコードについて

DVDビデオソフトおよび再生機器には国や地域ごとに分けられたリジョンコードが記録されています。ビデオソフトのリジョンコードと再生機器のリジョンコードは一致していないと再生できません。

日本に割り当てられたリジョンコードは「2」で、本機のリジョンコードも「2」に設定されています。

DVDソフトのジャケットに右の図のようなマークのあるディスクが再生できます。 (「ALL」とは全地域で再生できるディスクを表します。)

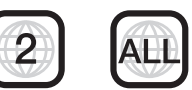

#### 【DVDディスクや、画面に表示される表示について】

(3))):DVDに記録されている音声言語数を表します。

(4):DVDに記録されている字幕数を表します。

□□□:複数のアングル(撮影角度)で記録されているディスクや、そのシーンに表示されます。

○ C DVD再生中、ソフトによって禁止されている操作をしようとしたときに画面に表示されます。

#### 【地域によるテレビ方式について(NTSC/PAL)】

テレビのビデオ信号の記録方式は、国や地域によって2つの方式に分かれています。 テレビ方式が異なると正常に表示できません。

NTSC方式:日本、アメリカ、台湾、韓国、カナダなどで採用されている方式です。 PAL方式 :イギリス、欧州、オーストラリア、シンガポールなどで採用されている方式です。

本機ではNTSC、PALを切り替えることができます。(29、33ページ)

- 8 -

メディアについて(つづき)

#### 【データファイルについて】

本機で再生できるファイル

- 音声 : MP3 : 音声を1/10以下に圧縮する技術で、一番広く普及している音声圧縮技術です。
  - WMA :マイクロソフト社が開発した音声圧縮方式。約1/22(64kbps)まで圧縮することが可 能で、音質を犠牲にすればさらに高い圧縮率を得ることもできるとされています。
- 静止画: JPEG : 静止画を効率よく保存します。ほとんどのデジカメ画像がJPEGで保存されています。
- 映像 : MPEG1 : ビデオCDに採用されている映像圧縮技術で画質はVHSビデオ並と言われています。
  - MPEG4 : 圧縮率の高い圧縮技術で、携帯電話などにも使われるですが、様々なコーディック(圧縮伸張プログラム)が公開されています。

※ 著作権保護機能が付加されたデータの再生はできません。

#### ファイル作成時のご注意

・ファイル名やフォルダー名を付けるときはWindowsの規則に従ってください。

【重要】ファイル名は半角英数字のみ使用できます。和文は使用しないでください。

・ファイル名には適切な拡張子を付けてください。例えばMP3ファイルに「.jpg」など異なったファ イル用の拡張子を付けることは絶対に避けてください。

MP3ファイル:「.mp3」 JPEGファイル:「jpg」または「jpeg」 DivXファイル:「.avi

 ディスクに書き込んだときはファイナライズまたはセッションクローズを行ってください。ファイ ナライズなどの方法は書き込みソフトの指示に従ってください。

■本機の対応していないファイル形式が混在しているメディアは、本機で読み込めません。

【ご注意】

書き込みソフトや、PC、OSのバージョン、USBメモリーのメーカーなどによっては本機で再生できないことがあります。あらかじめ書き込みと再生のテストを行うことをおすすめします。

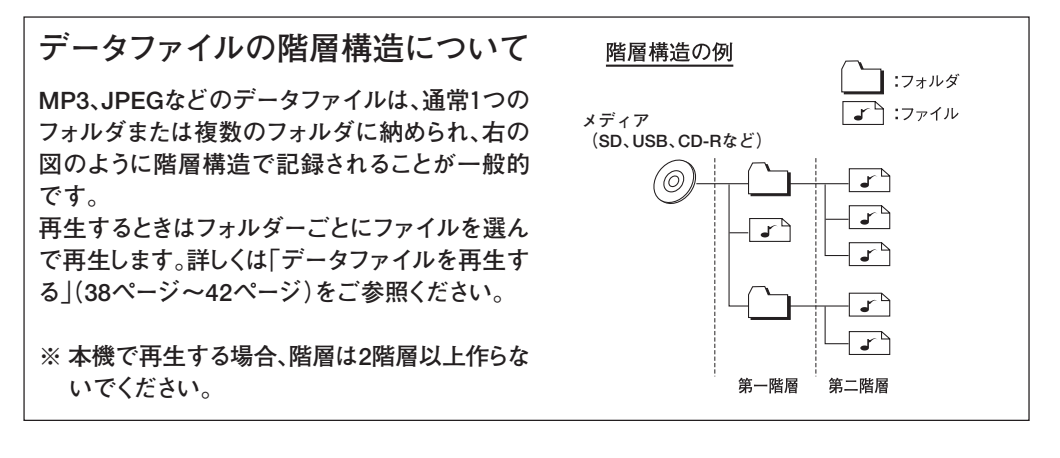

# 各部の名前

#### 本体

#### フロントパネル

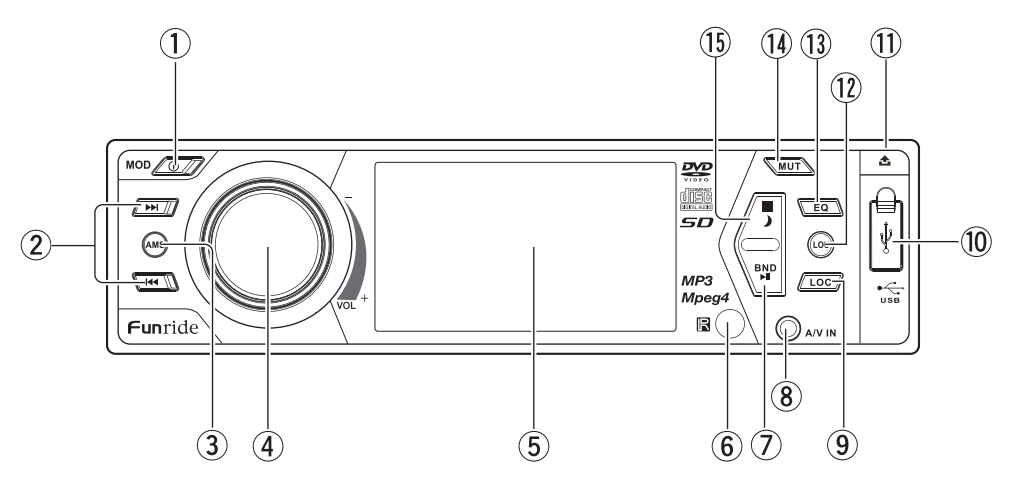

- MOD/の(電源)ボタン
   入力モードの切り替えと、電源のオン/オフをします。
- ② I◀◀/▶►I(選局/スキップ)ボタン チューナー受信時:選局、サーチをします。 ディスク再生時:トラック/チャプターのス キップをします。
- ③ AMS(オートメモリー/リピート)ボタン チューナー受信時:選局、サーチをします。 ディスク再生時:リピートをします。
- ④ VOL (音量/選択)ツマミ 回転させて音量の調節をします。軽く押すと 音量バランスなどの調整ができます。 長押しするとメニュー画面になります。
- ⑤ カラー液晶表示部
- ⑥リモコン受光部

バンド

⑦ BAND/▶Ⅱ(バンド/再生・一時停止)ボタン チューナー受信時:パンドの選択をします。 ディスク再生時:再生・一時停止をします。

- ⑧ A/V IN(前面外部入力)端子 オーディオ・ビデオ入力端子です。 (アナログ信号)
- ⑨ LOC(感度切替)ボタン チューナー受信時:近距離放送と遠距離放送受信の切り替えをし、感度を調整します。
- ⑩ USB接続端子
- ① 1 (パネル開)ボタン
- LOU(ラウドネス)ボタン
   小音量の時、音質の補正をします。
- ③ EQ (イコライザー)ボタン ジャンルに合わせた音質に切り替え ます。
- MUT(消音)ボタン
- (⑤ ■/)(停止/ナイトモード)ボタン 再生を停止するとき、照明を暗くすると きに使います。

- 10 -

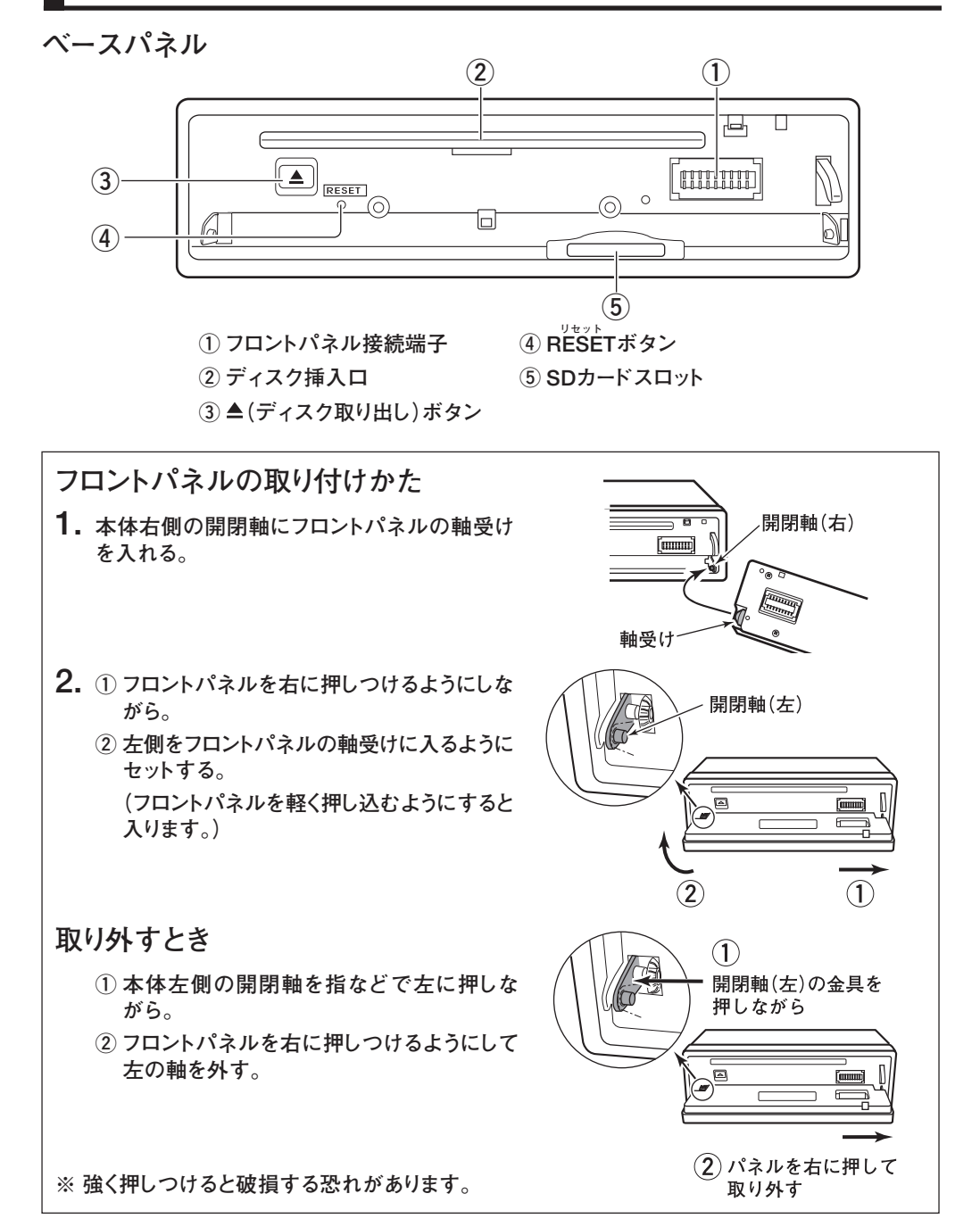

- 11 -

#### 各部の名前(つづき)

#### リモコン

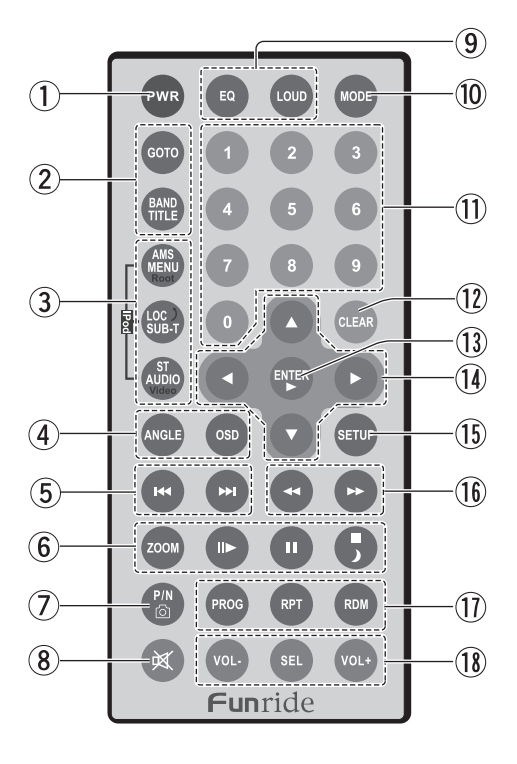

- ① PWR(電源)ボタン
- ② GOTOボタン
  - トラックまたは時間を指定してジャンプ。 BAND/TITLEボタン
    - チューナー受信時:バンド切替。 DVD再生時:タイトルメニュー表示。
- AMS/MENU/Rootボタン チューナー受信時:オートプリセット。 DVD再生時:メニュー表示。 iPod再生時:最初の階層に戻ります。
  - <sup>ローカル</sup>サ<sup>ブタイトル</sup> LOC/SUB-T/)ボタン
    - チューナー受信時:感度切替。 DVD再生時:字幕表示。 iPod再生時:前の階層に戻ります。

<sup>ステレオ オーディオ</sup> **ST/AUDIO/VIDEOボタン** ステレオ/モノ切替/音声言語切替。 **iPod再生時:**オーディオとビデオの切替。

 ④ ANGLEボタン DVDディスクにアングルが記録されてい るときに切り替えます。

OSD(オンスクリーン表示)ボタン DVDのチャプターと時間の表示をします。

- ⑤ ◄◄/▶▶।(スキップ)ボタン
- ⑥ ZÔÔMボタン
   Ⅱ►(スロー再生)ボタン
  - ■(一時停止)ボタン
  - ■/ ●(停止/ナイトモード)ボタン

PAL/NTSC切替/壁紙設定。

- ⑧ 🕺 (消音)ボタン
- ⑨ EQ(イコライザー)ボタン
   LOUD(ラウドネス)ボタン
- 10 MODEボタン
- ① 数字ボタン
- ① CLEARボタン
- ① ENTER/ ▶(入力確定/再生開始)ボタン
- (1) 上下左右(▲/▼/◀/▶)方向ボタン
- ⑤ ŠĚTÚP(セットアップ)ボタン
   1回押し:DVDの初期設定をします。
   長押し:メインメニュー設定をします。
- 16 ◀◀/▶▶ (早戻し/早送り)ボタン
- PROG (プログラム再生)ボタン
   RPT (リピート再生)ボタン
   RDM (ランダム再生)ボタン
- (18) VOL+(谷量)ボタン
   <sup>±レ/9--</sup> SEL(音質/音量バランス選択)ボタン

# リモコンの使いかた

#### 電池を入れるには

1. 電池ホルダーを外す

リモコン背面の矢印の部 分を押しながら電池ホル ダーを引き出します。

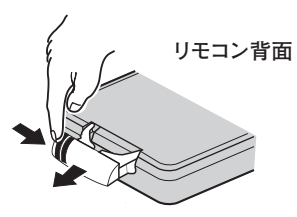

2. 電池を入れる 3. 電池ホルダーを閉める +端子を上にして入れます。

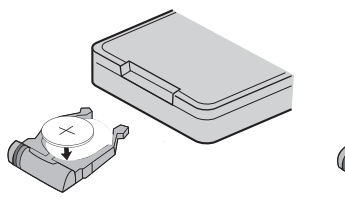

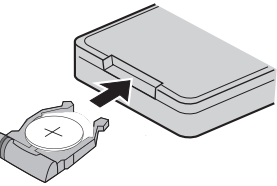

- 電池は「リチウムボタン電池」CR2025を使用してください。
- 電池は充電しないでください。
- 使用済みの電池はお住まいの自治体の規定に従って廃棄してください。
- お子さまが飲み込んだりしないようにご注意ください。

#### 操作範囲について

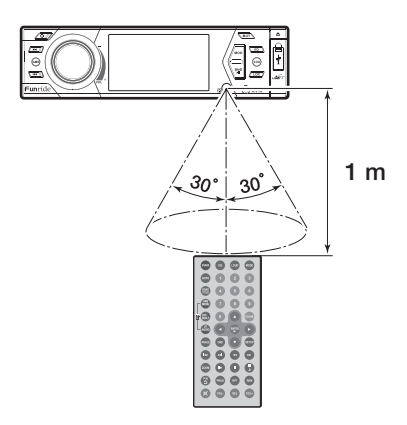

- ■リモコンは本体のリモコン受光部に向けて 図の範囲で操作してください。
- ■ボタンを押すときは1秒以上の間隔をあけて確実に押してください。
- ■リモコンのボタンを押しても動作しにくく なったときは、電池を交換してください。

# ご使用の前に

ご使用の前に本機を車に取り付けて、配線を正しく行ってください。(48~51ページ参照) 本機の取付と、配線をするには専門的な知識が必要です。必ず販売店や、カーディーラーなどにご 依頼ください。

#### 車載機器との連動について

#### ブレーキコントロール機能

本機の「PARKING BRAKE」用ワイヤーは 車のサイドブレーキスイッチに接続しておく 必要があります。(接続図48ページ参照) サイドブレーキが引かれている場合のみ画 面が表示されます。 バックビューモードではブレーキコントロー ル機能は解除されます。

#### オートアンテナ機能

本機の「ANTENNA POWER」ワイヤーを車のオートアンテナに接続しておくと、本機の 電源が入ったときに自動的にアンテナが伸びて、受信し易くなります。 ■ 天井の低い車庫などに入れる場合、本機の電

源を切ってください。

#### バックビューモード

本機の「REVERSE」ワイヤーを車のバック出 カに接続し、カメラ入力を接続しておくと、リ バースギアに入れると自動的にカメラ映像 が本機の液晶表示部に表示されます。

バックビューモードのときは、音量調整機能の み動作します。ブレーキコントロール機能は働 きません。

※ バックカメラは別売です。

#### テレホンミュート機能

本機の「TEL MUTE」ワイヤーを市販の携帯 電話のハンズフリーキットのミュート配線に 接続しておくと、電話がかかってきたときに 本機の音が消音されます。 通話が終わると元に戻ります。 ※「TEL MUTE」ワイヤーに12Vの電圧が入力さ れると機能します。

#### 端子部の清掃について

本体とフロントパネルの端子部が汚れた場合接触不良を起こし、誤動作の原因となります。 本体と、フロントパネルの端子部を定期的に清掃してください。

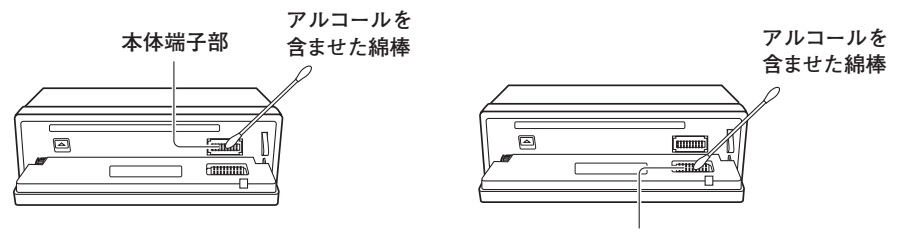

フロントパネル端子部

■ 端子の清掃をするときは車のエンジンを切ってから行ってください。
 ■ 端子部を傷つけないように丁寧に清掃してください。
 ■ 端子部に手を触れないでください。

#### ディスクを強制的に取り出すには

本体の≜(ディスク取り出し)ボタンを押してもディスクが取り出せないときは次のようにしてディス クを取り出してください。

- 本体のMOD/のボタンを押して入力をチュー ナー(ラジオ)に切り替える。
- 本体の▲(ディスク取り出し)ボタンを3秒以上 長押しする。

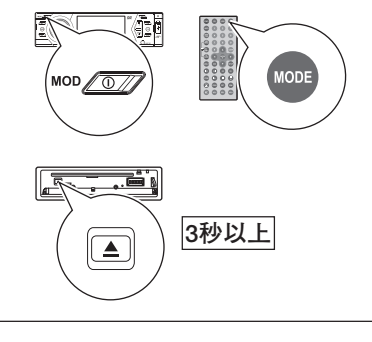

#### リセット操作をする

本機を初めてお使いの時や、車のバッテリーを交換したと きは本体のリセットボタンを押して本機をリセットしてくだ さい。

- ■何らかの原因で誤動作をする場合もリセット操作を することで正常に戻ります。
- リセットをすると時計表示や、ユーザー設定が工場出 荷状態になります。

(19ページを参照して時刻設定を行ってください。)

フロントパネルをあける

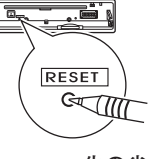

先の尖ったものでRESET ボタンを押す。

- 15 -

基本操作

はじめに本機の基本的な操作を覚えてください。

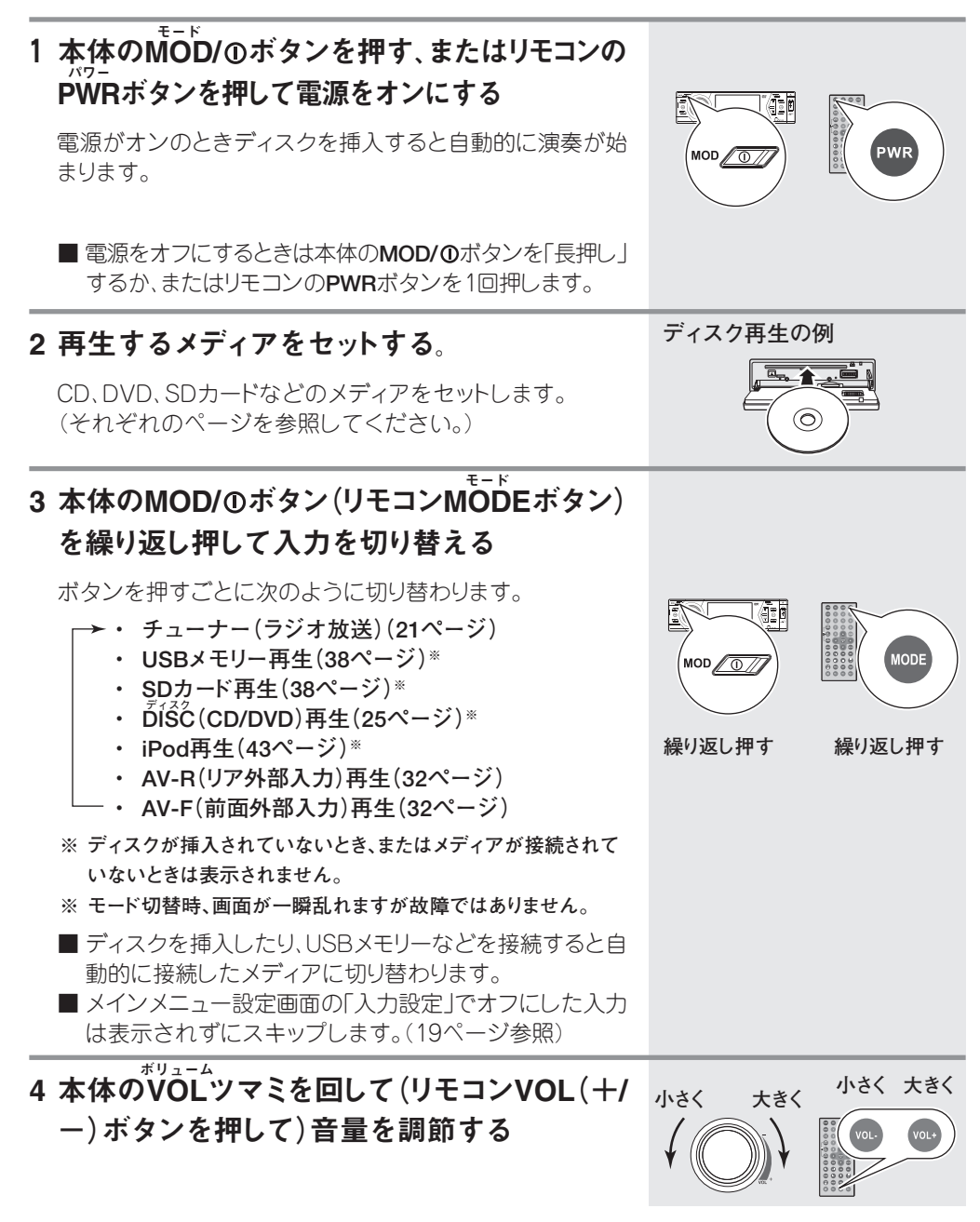

#### 基本操作(つづき)

#### 音量バランスや、音質を変更する 左右や、前後の音量バランスを変更したり、低 音や、高音の音質を調整します。

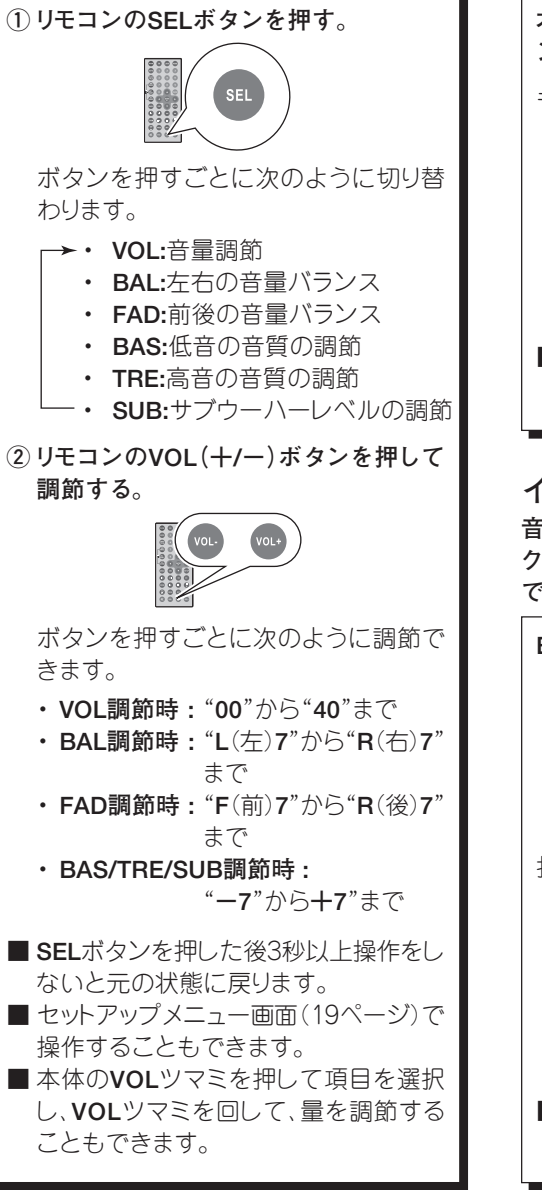

ラウドネス機能を使う

ラウドネス機能をオンにすると小音量時の音質 を補正して聞くことができます。

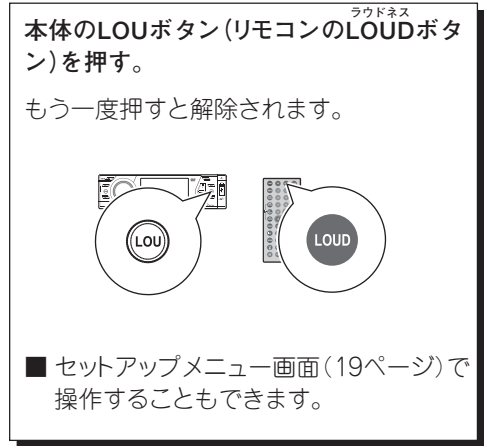

#### イコライザー機能を使う

音楽ジャンルに合わせて「ポップ」、「クラシッ ク」、「ロック」などの音質に変えて楽しむことが できます。

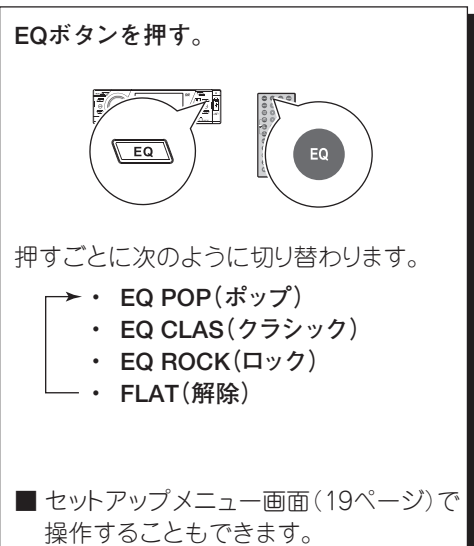

ナイトモードにする

が暗くなってまぶしさを防ぎます。

ナイトモードにすると、ツマミのバックライトなど

#### 画面サイズを変更する 一時的に音を消す ワイド画面と通常画面(4:3画面)の切り替えが <sup>ミュート</sup> 本体のMUTボタン(リモコンのダボタン)を できます。 押す。 もう一度押すと解除されます。 もう一度長押しすると解除されます。 T: C 刻 MUT ZOOM 長押し ■ セットアップメニュー画面(19ページ)で 操作することもできます。

#### 入力し直すときは

操作中間違った入力をしたときはCLEARボタンで取り消します。

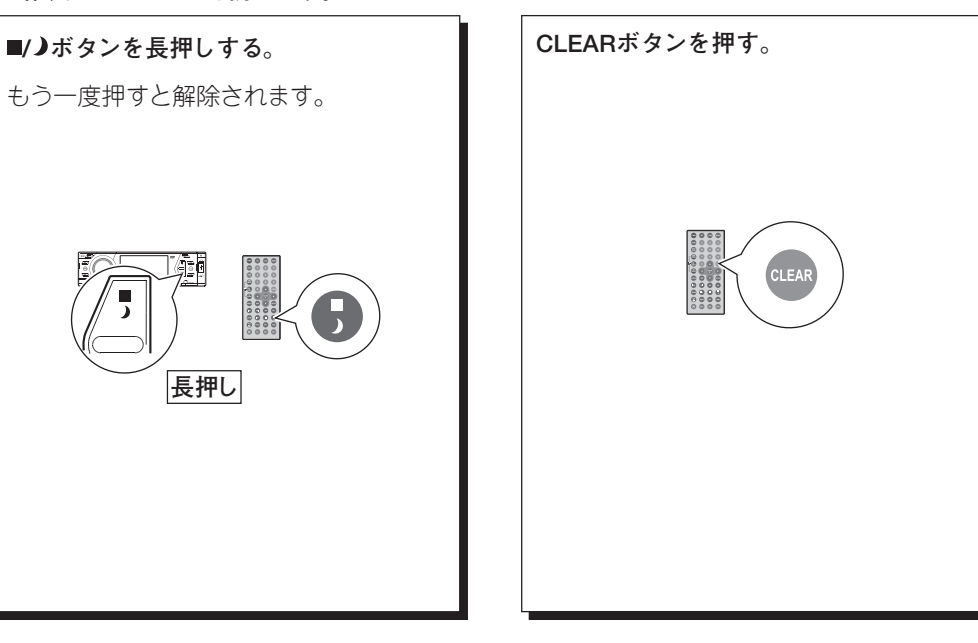

#### 音声や画面の各種設定をする(メインメニュー設定)

まであって SETUPボタンを長押しして音声や画面の各種設定をします。設定内容は次の項目が設定できます。

設定内容

| 項目                           | 内容                                  | 調整範囲                     | 初期値      |
|------------------------------|-------------------------------------|--------------------------|----------|
| 【AUDIO(音声設定)]                |                                     |                          |          |
| バランス<br>BALANCE              | 左右のスピーカーの音量バランスを調整します。              | L(左)7~R(右)7              | 00(センター) |
| 7I-ダー<br>FAD                 | 前後のスピーカーの音量バランスを調整します。              | F(前)7~R(後)7              | 00(センター) |
| BASS                         | 低音の調整をします。                          | -7~+7                    | 00       |
| トレブル<br>TREBLE               | 高音の調整をします。                          | -7~+7                    | 00       |
| SUBWOOFER                    | サブウーハー出力レベルの調整をします。                 | -7~+7                    | 00       |
| イコライザー                       | イコライザー(17ページ参照)の選択をします。             | 左項目参照                    | FLAT     |
| EQUALIZER                    | FLAT→POP→CLASSIC→ROCK→FLAT          |                          |          |
| <sup>ラウドネス</sup><br>LOUDNESS | ラウドネス(17ページ参照)のオン/オフをします。           | ON/OFF                   | OFF      |
| [VIDEO(画面                    | 」<br>記定)](チューナーモードを除く)              |                          |          |
| <sup>ブライト</sup><br>BRIGHT    | 明るさを調整します。                          | 00~60                    | 30       |
| SONTRAST                     | コントラストを調整します。                       | 00~60                    | 30       |
|                              | カラーを調整します。                          | 00~60                    | 30       |
| HUE                          | 色合いを調整します。                          | 00~60                    | 30       |
|                              | ビデオ出力をワイド画面に切り替えます。                 | NORMAL/WIDE              | WIDE     |
|                              |                                     | STANDARD/SOFT/           | STANDARD |
| DEFAUL                       | 工場出荷時の設定に戻す時はSTANDARDを選択します。        | VIVID/USER <sup>*1</sup> | STANDARD |
| J-ZEVON                      | モー ヘ<br>FI (入力設定)1:本体のMODボタン(リモコンのM | ロード<br>ODEボタン)を押し        | ,たとき、この  |
|                              | 設定でOFF(オフ)に設定した入力は表示されず、            | スキップします。                 |          |
| 設定項日                         | RADIO/USB/SD(SDカード)/DISC            | ON/OFF                   | ON       |
|                              | iPod/AV-R(背面外部入力)/AV-F(前面A/V IN)    |                          |          |
| [PREFEREN                    | CE(プレファレンス)]                        |                          | 1        |
| CLOCK SYS                    | 12時間表示/24時間表示を切り替えます。               | 12/24 HOUR               | 24 HOUR  |
|                              | 時刻設定をします。上下方向ボタンで、時、分、秒をそれ          | それ設定します。                 | 00:00:00 |
| KEY BEEP                     | ボタンを押したときに音を鳴らすかどうかの設定をしま           | す。(ON/OFF)               | ON       |
|                              | 車をバックギヤーに入れたときに+12Vの信号が             | GROUND/                  |          |
|                              | 出る時は「BATTERY」に、0Vの信号が出るときは          | BATTERY                  | BATTERY  |
|                              | 「GRÓÚND」に切り替えます。                    |                          |          |

※1 [画面設定]のメニュー項目のいずれかを変更するとDEFALT項目はUSERに変わります。

※2 バックモニターカメラ未搭載の場合は使用しません。

■ チューナーモードの時は専用の設定項目が表示されます。(24ページ)

基本操作(つづき)

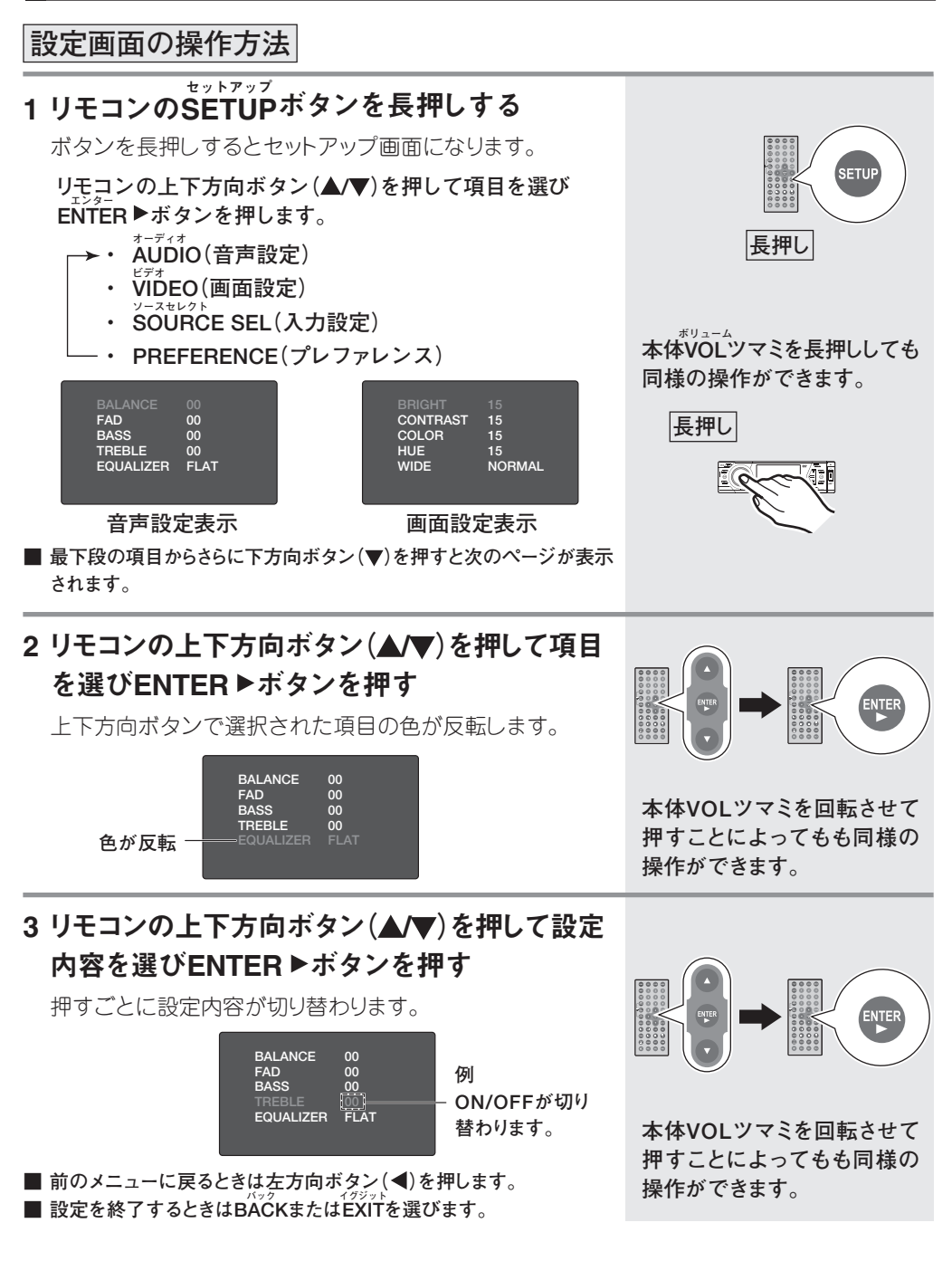

# ラジオ放送を聴く

#### 放送を受信する

1 本体のMODボタン(リモコンのMODEボタン) を繰り返し押してチューナーを選択する

16ページの手順3を参照してチューナーを選択します。

2本体のBND(リモコンBAND/TITLE)ボタンを 繰り返し押して、お好みのバンドを選択する

FM3パンド、AM2パンドを選ぶことができます。FM、AMそれぞれは同じ周波数範囲ですが、放送局をプリセットして使うときに便利です。(22ページ)

ボタンを押すごとに次のように切り替わります。

⊢→FM1→FM2→FM3→AM1→AM2 -

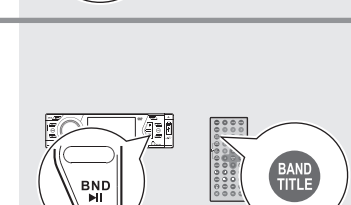

MODE

) I

MOD / ①

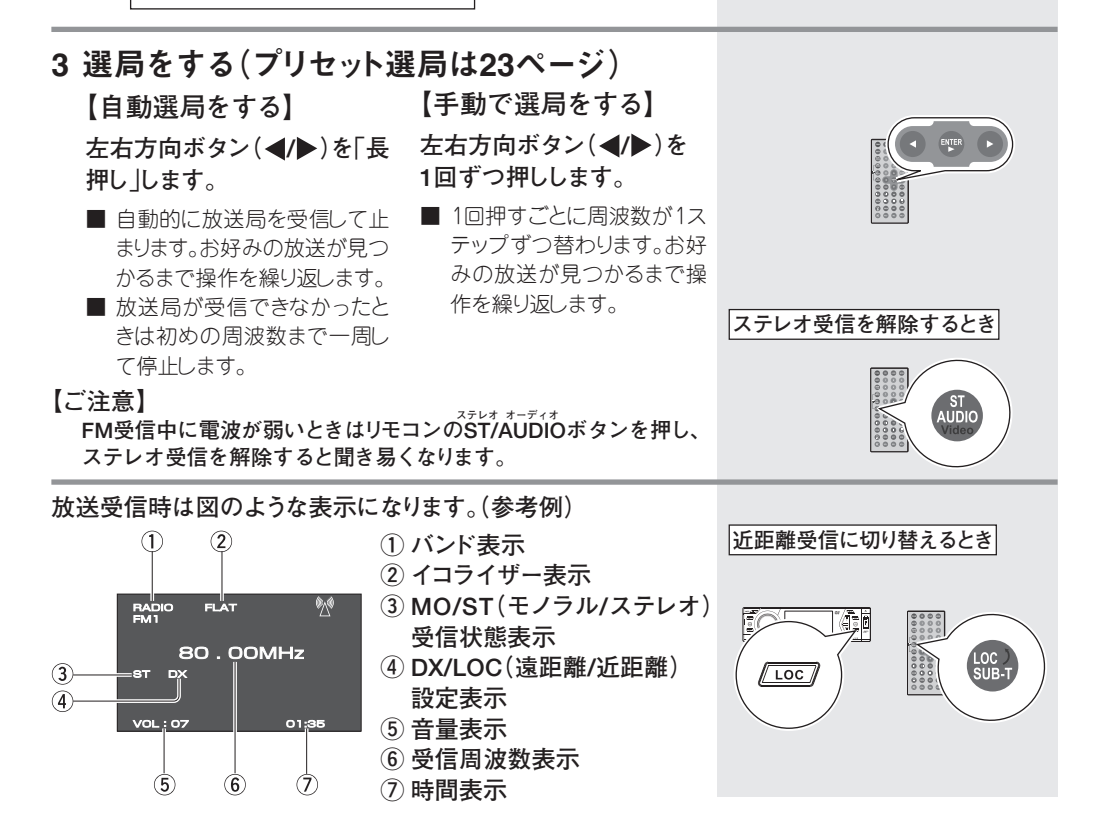

#### プリセット選局(放送局をメモリーして選局する)

#### 放送局を自動でプリセットする

#### 1 バンドを選ぶ(21ページ参照)

FM1/FM2/FM3およびAM1/AM2それぞれのバンドに6局 ずつプリセットできます。

# 2 本体のAMSボタン(リモコンAMS/MENUボタン)を「長押し」する

AMSボタン(AMS/MENUボタン)を「長押し」するとFMまた はAMの選んだパンドから周波数の低い順に、電波の強い放 送周波数を自動的に記憶していきます。

■ 途中で終了するときはいずれかのボタンを押すとプリセットが中止されます。

- 以前プリセットされていた周波数は、新しくプリセットされた周波数に置き換えられます。
- プリセットが終わると、確認のためプリセットされた周波数が数秒ずつ受信されます。確認を終了する場合はいずれかのボタンを押します。

BAND

MENU

BND

(AMS)

長押し

■ 放送局がプリセット番号全てにプリセットできなかったときは初めの周波数まで一周して停止します。

#### 放送局を手動でプリセットする

お好みの番号に放送局を好きな順にプリセットするときは手動でプリセットをします。

# 放送を受信する(21ページ参照) FM1/FM2/FM3およびAM1/AM2それぞれのパンドに6局 ずつプリセットできます。 2 任意の番号ボタン(1~6)を"CH"と表示され るまで「長押し」する 押した番号に受信中の周波数がプリセットされます。 ■ 以前プリセットされていた周波数は、新しくプリセットされた周波数に置き換えられます。

#### プリセットした放送局を受信する

プリセットした放送局を次のいずれかの方法で受信することができます。

#### A プリセット番号を押して直接選局する

受信中のバンドでプリセットされた放送局を直接受信します。 バンドを切り替えるときは本体のBNDボタン(リモコン BAND/TITLEボタン)を押して切り替えます。

#### B 上下方向ボタン(▲/▼)を押して選局する

ボタンを押すごとに、受信中のバンドでプリセットされた放送 局を順に受信します。

バンドを切り替えるときは本体のBNDボタン(リモコン BAND/TITLEボタン)を押して切り替えます。

#### C プリセットした放送局を順にスキャンして選局 する

① チューナーモードで本体のAMSボタン(リモコンAMS/ MENUボタン)を押す。

受信中のバンドでプリセットされた放送局を順に5秒ずつ 受信します。

 聴きたい放送を受信中に本体のAMSボタン(リモコン AMS/MENUボタン)を押すか、または数字ボタンで選局 します。

放送受信状態になります。

放送周波数を直接入力して選局する

 チューナーモードで聴きたいバンドに切り換えて、リモコンの GOTOボタンを押す。

液晶画面に"FR"と表示されます。

② 数字ボタンを押して周波数を直接入力する。

4桁の数字を入力します。

(例)AM 954 kHzを入力:[0]、[9]、[5]、[4]と押す。 FM 82.5 MHzを入力:[8]、[2]、[5]、[0]と押す。

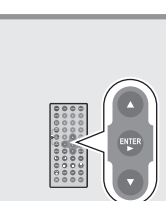

1 2 3

4 6 6

リモコン

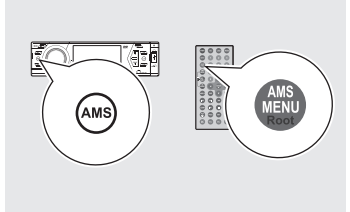

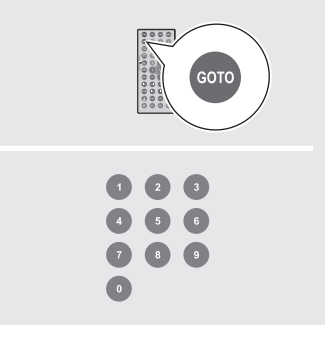

- 23 -

#### チューナーの各種設定をする(SETUPボタン操作)

チューナーの各種設定をします。設定内容は次の項目が変更できます。 それぞれの項目は対応するリモコンボタンでも操作できます。

#### 設定内容

| 項目      | 内容                         | 調整範囲                         | 初期值      |
|---------|----------------------------|------------------------------|----------|
| AREA    | 受信放送バンドの国を設定します。           | 通常変更しません                     | JAPAN    |
| STEREO  | ステレオ/モノラル受信の選択をします。        | ON/OFF                       | ON(ステレオ) |
| LOCAL   | 遠距離/近距離の切り替えをします。          | ON/OFF                       | OFF(遠距離) |
| PICTURE | チューナーモード時のディスプレイの壁紙を設定します。 | PRESET/CAPTURED <sup>®</sup> | PRESET   |

※PRESET :初期設定の画像

CAPTURED : DVDセットアップ画面の「ロゴタイプ」(32ページ参照)でキャプチャーした画像

#### 設定画面の操作方法

# 1 リモコンのSETUPボタンを押す

チューナーの設定画面が表示されます。

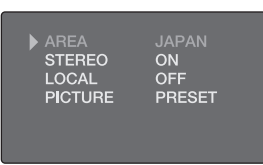

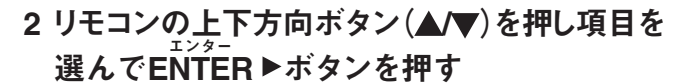

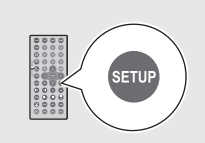

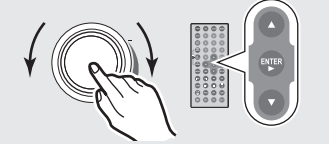

本体の**VOL**ツマミで選択し、**VOL**ツマミを押しても同様の選択ができます。

# 3 リモコンの右方向ボタン(▶)を押し、上下方向ボタン(▲/▼)で設定内容を選ぶ

設定を確定するときはENTER ▶ボタンを押します。

■ 前のメニューに戻るときは左方向ボタン(◀)を押します。
 ■ 設定を終了するときはEXITを選びます。

## ディスクを再生する

CD、DVD、VCD再生の手順です。

#### 1 ディスクを挿入する

- 本機の電源がオンの時に、フロントパネルの含(パネル 開)ボタンを押す。
   フロントパネルが少し開きますので、手でディスクが挿入で きるまで開きます。
- ② ラベル面を上にしてディスクを挿入口に水平に軽く挿入する。 ディスクは自動的に引き込まれます。
- 取り出すときは本機の電源がオンの時に、ベースパネルの▲(取り出し)ボタンを押します。

#### 2 再生をする

ディスクの情報が読みとられ、自動的に再生が始まります。 DVDディスクでメニューを選択する画面が表示された場合 は画面の内容を選んで再生します。(29ページ「DVDのメ ニュー再生」) すでにディスクが入っている時など、自動的に再生が始まら ないときは、本体MODボタン(リモコンMODEボタン)を押

し入力を切り替えます。(必要に応じて本体▶Ⅲボタンまたは リモコンのENTER▶ボタンを押します。)

#### 3 一時停止する

再生中に本体の▶Ⅱボタン(リモコンのⅡボタン)を押すと 一時停止します。

もう一度▶Ⅲボタンを押すか、リモコンのENTER▶ボタンを 押すと一時停止した場所から再生が始まります。

#### 4 停止する/

#### レジュームプレイをする(映像ディスクのみ)

再生中に■/ →ボタンを1回押すと停止します。

- 映像ディスクでは停止した位置を記憶して停止します(レジュームプレイ)。この状態で再度▶Ⅲボタン(リモコンのENTER▶ボタン)を押すと記憶した停止位置から再生を再開します。
- 電源を切った後でもレジュームプレイは有効です。
- 停止中にもう一度■/ →ボタンを押すと停止した位置の記憶を解除します。
- ディスクを替えたときも停止した位置の記憶を解除します。

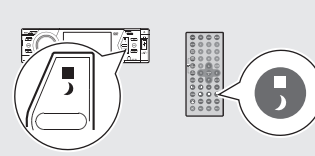

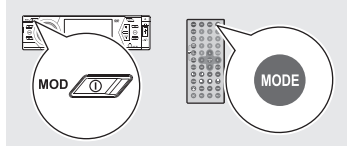

10

ラベル面

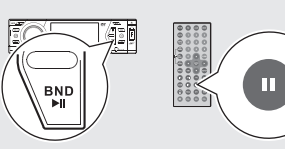

ディスクの色々な再生

#### 早送り/早戻しをする ⑲ ♡♡ №

#### 再生中にリモコンの◀◀、▶▶ボタンを押す。

・ ◄<ボタンを押すと早戻しになります。</li>
 ・ ▶>ボタンを押すと早送りになります。
 押すごとに早送り/早戻しスピードが切り替わります。

・ 2×(2倍速)
 ・ 4×(4倍速)
 ・ 8×(8倍速)
 ・ 16×(16倍速)
 ・ 通常再生
 ・ 通常再生

#### CDのリピート再生をする <sup>19</sup> <sup>V</sup>

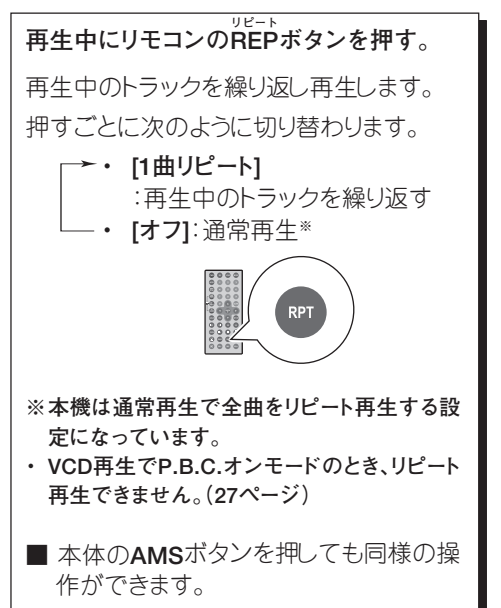

#### スキップをする <sup>10</sup> VD VD

再生中のトラック(曲)やチャプターから、次 のトラック(チャプター)または1つ前のトラッ ク(チャプター)に飛び越します。

再生中または一時停止中にI◀◀、▶▶Iボタンを押す。

- ・ I◀◀ボタンを押すと再生中のトラック (チャプター)の初めから再生します。
- ・ 3秒以内にもう一度◄◄ボタンを押すと1 つ前のトラック(チャプター)の初めから 再生します。
- ▶■ボタンを押すと次のトラック(チャプ ター)の初めから再生します。

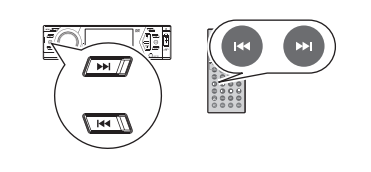

#### DVDのリピート再生をする 🖤

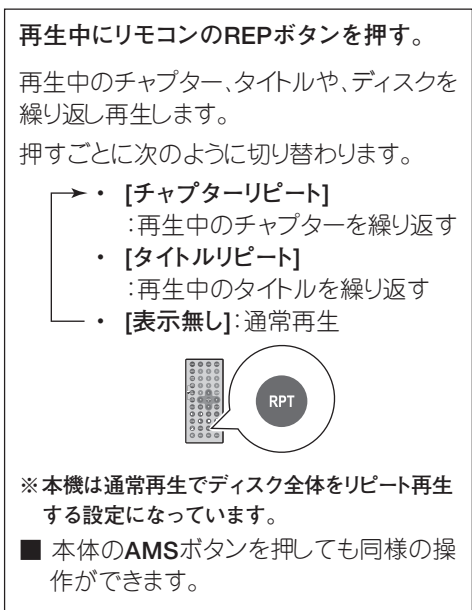

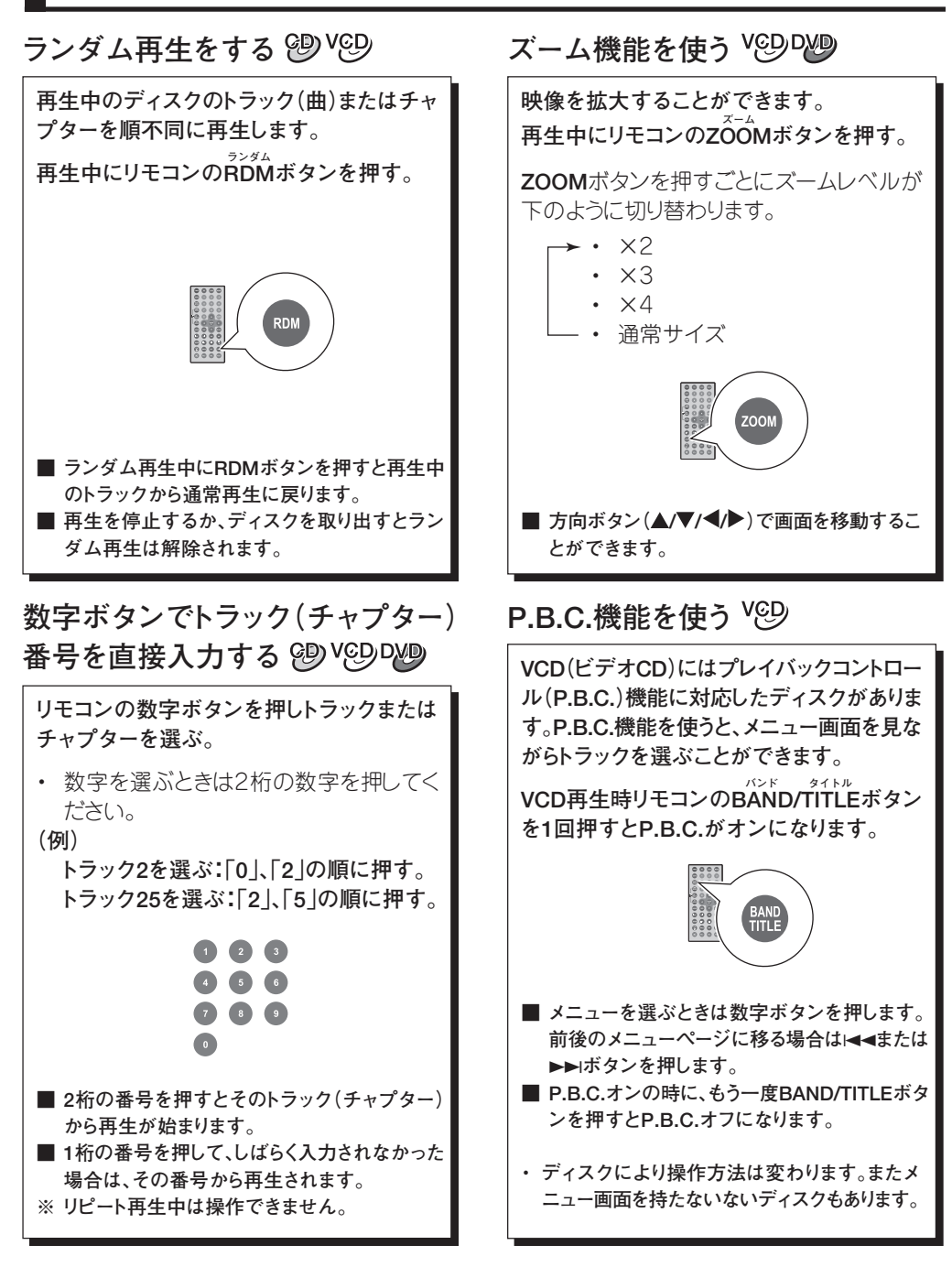

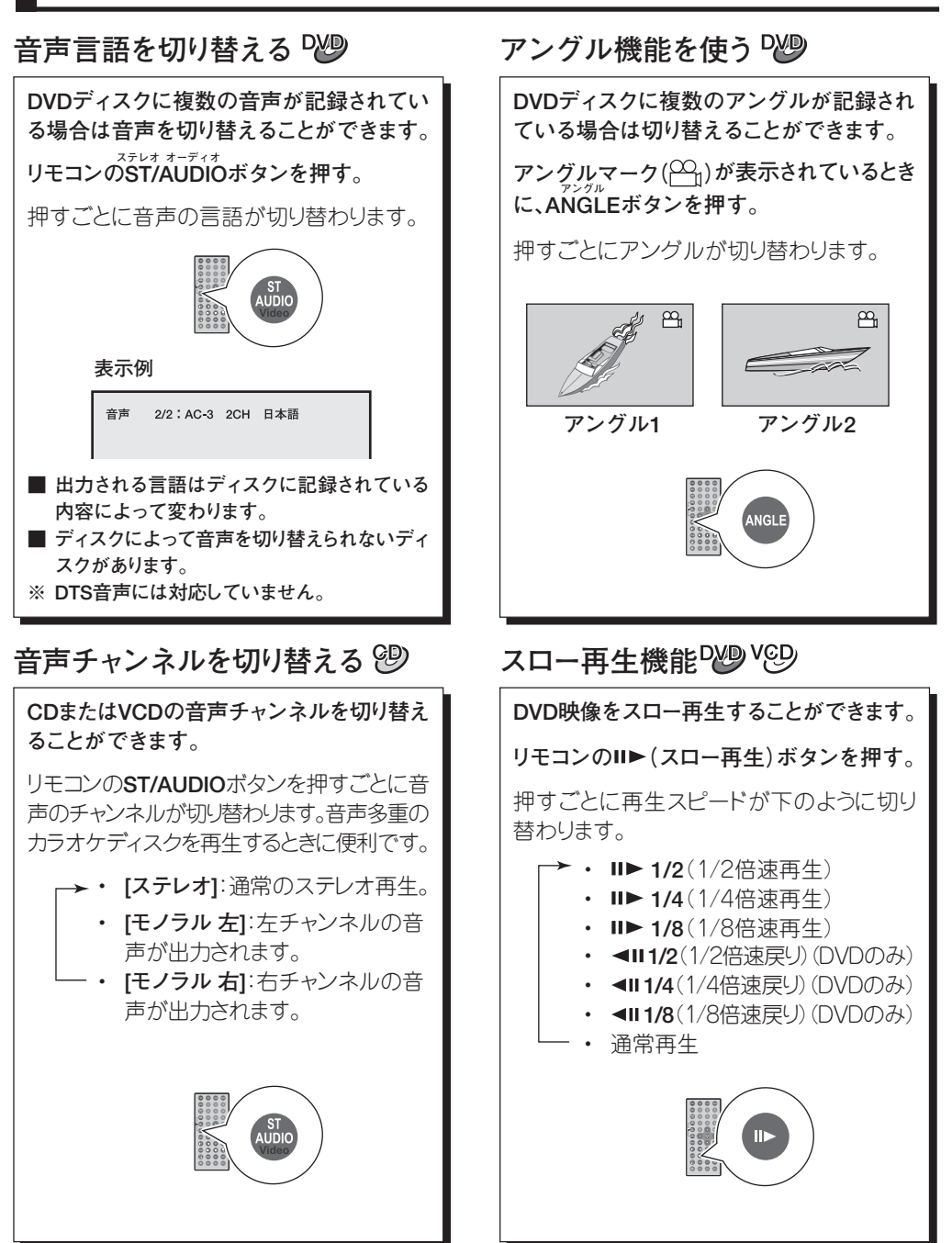

# 字幕を切り替える ひの DVDディスクに複数の字幕が記録されている場合は字幕を切り替えることができます。 リモコンのLOC/SUB-Tボタンを押す。 押すごとに字幕の言語が切り替わります。 ■ 表示される言語はディスクに記録されている内容によって変わります。 ■ ディスクに記録されている言語数はDVDパッケージに(④のマークで表示されています。 ■ ディスクによって字幕を切り替えられないディスクがあります。

#### DVDのメニュー再生型

DVDにメニュー画面が記録されているとき はメニュー画面で色々な選択をすることが できます。 DVD再生中にリモコンのAMS/MENUボ タンを押す。

画面にDVDのメニューが表示されます。操作 方法はDVD画面の指示に従ってください。

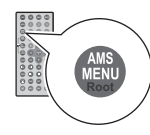

DVDによっては、再生が始まると最初に自動的 にメニュー画面が表示されるものもあります。

#### TV方式を切り替える型の

テレビの方式(NTSC:日本米国など、PAL: 欧州など)を切り替えます。通常は初期設定 (マルチまたはNTSC)のままにしておきま す。(8ページ参照)

リモコンのP/N/<sup>©</sup>ボタンを押す。

押すごとテレビ方式がが切り替わります。

・ [NTSC] :NTSC方式。
 ・ [PAL] :PAL方式。
 ・ [マルチ] :自動判別します。

# 

濯択することもできます。

DVDに複数のタイトルが記録されていて、タ イトル内のメニュー画面が記録されている場 合があります。その場合はタイトルメニュー 画面で色々な選択をすることができます。

DVD再生中にリモコンのBAND/TITLEボ タンを押す。

画面にDVDのタイトルメニューが表示されま す。操作方法はDVD画面の指示に従ってくだ さい。

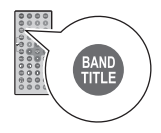

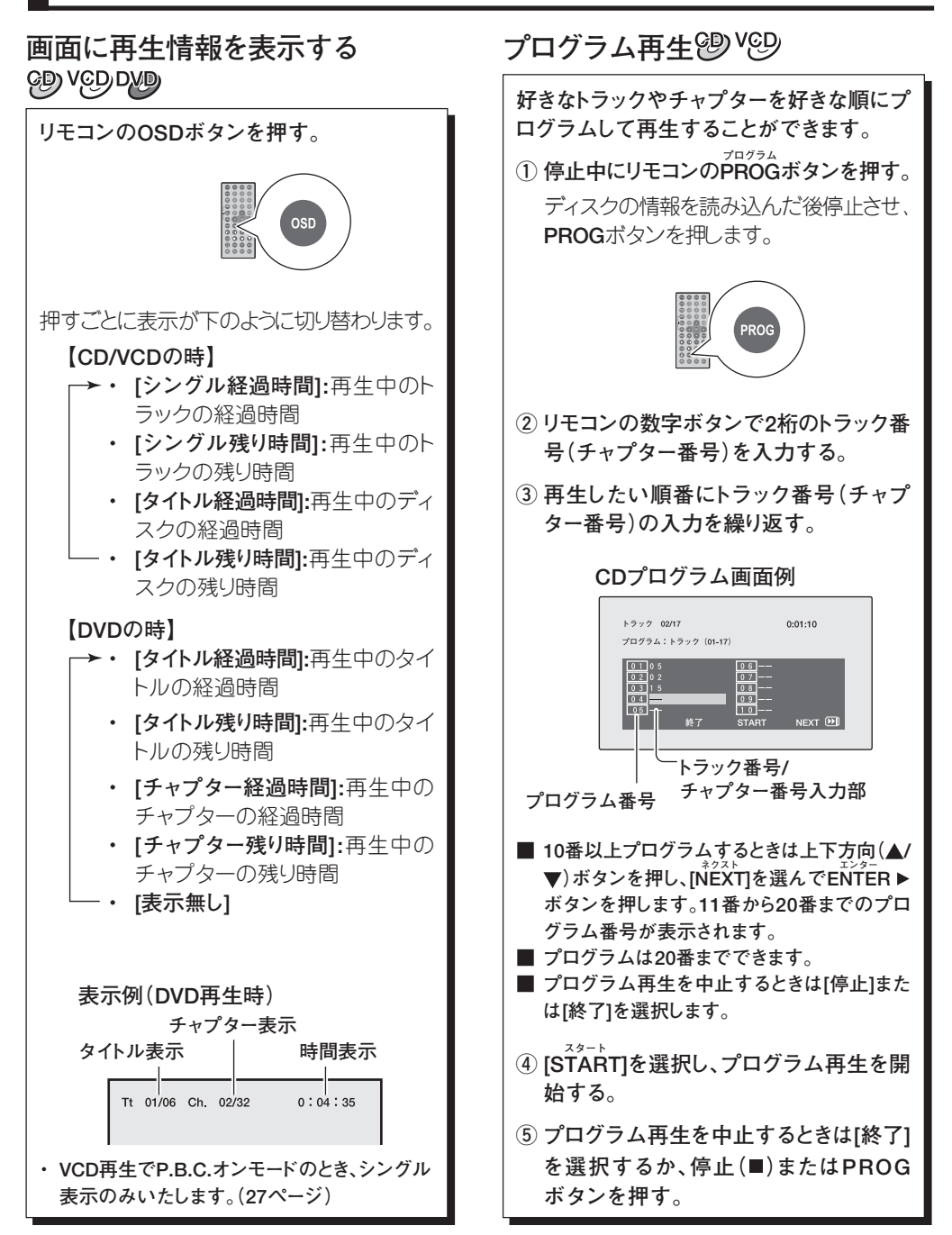

- 30 -

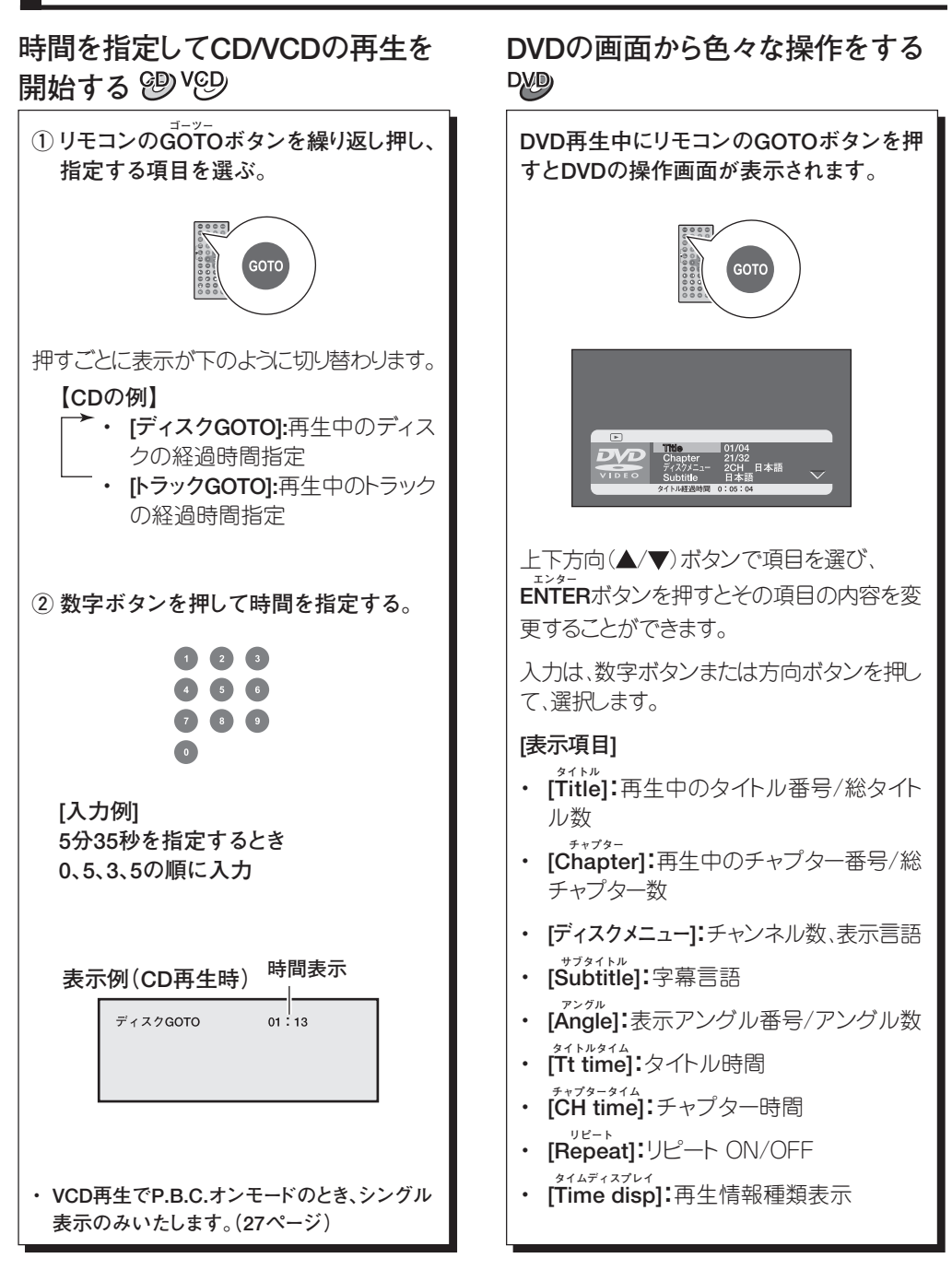

- 31 -

# DVDの初期設定を変更する(セットアップ)

#### セットアップの内容について

セットアップできる項目には次のようなものがあります。

## 一般設定

| N.                         |        |            | × |  |
|----------------------------|--------|------------|---|--|
| <ul> <li>・・一般設業</li> </ul> | E • •  |            |   |  |
| テレビ表示                      |        | フイド        |   |  |
| アングルマー                     |        | <u>\</u> . |   |  |
| OSD言語                      |        | 日本         |   |  |
| 子参                         |        | ۸<br>۱     |   |  |
|                            | -//- / | ·\<br>\    |   |  |
| logo i ype                 |        | 211        |   |  |
|                            |        |            |   |  |
|                            |        |            |   |  |
| 一般設定                       |        |            |   |  |

デジタル設定

・・ DOLBYデジタル設定 ・・

GOTO DOLBYデジタル設定

2

デュアルMO ダイナミック テレビ表示(DVDソフトに設定があったときのみ)

接続するテレビ画面の縦横比の設定をします。

- **ワイド :**ワイド画面のテレビ(縦横比16:9)に接続して使うときに 設定します。
- 4:3/PS : 従来のテレビ(縦横比4:3)に接続して使うときに設定しま す。ワイド画面のソフトは左右をカットし、画面いっぱいに 表示します。ソフトによっては上下に黒い帯が出るものも あります。
- 4:3/LB : 従来のテレビ(縦横比4:3)に接続して使うときに設定しま す。ワイド画面のソフトもそのまま表示して、上下に黒い帯 が出ます。

#### アングルマーク

マルチアングルに対応した画面で、アングルマークを表示するか、非 表示にするかを選択します。(28ページ)

#### OSD言語

モニター画面に表示される言語を設定します。 [英語]または[日本語]が選択できます。

#### 字幕

アメリカなどで普及しているクローズドキャプション方式に対応した ディスクを再生するときに字幕を[オン]または[切]にします。

#### スクリーンセーバー

壁紙(スクリーンセーバー)の[オン]または[OFF]を選択します。

#### ロゴタイプ

壁紙をオリジナルのFunrideロゴ[デフォルト]、または好みの写真を選んで[キャプチャード]変更できます。※ 画像を変更するときはあらかじめ42ページの「画像を取り込む」手順で取り込んでおきます。

#### デュアルMŎŇO

L•Mono

R•Mono

ディスクの音声を出力するときの設定です。

| STEREO     | :ステレオで出力するときに選択します。 |
|------------|---------------------|
| <b>T</b> / |                     |

:左音声を出力するときに選択します。

- :右音声を出力するときに選択します。
- **モノラルミックス**:左右のチャンネルの音声をミックスして出力 するときに選択します。

#### ダイナミック

ディスクを再生するとき音の強弱の幅を圧縮して聞き易くすることができます。

FULL :音の幅を最大限に押さえます。

OFF :圧縮を行いません。

FULLからOFF間での間の値を選ぶことができます。

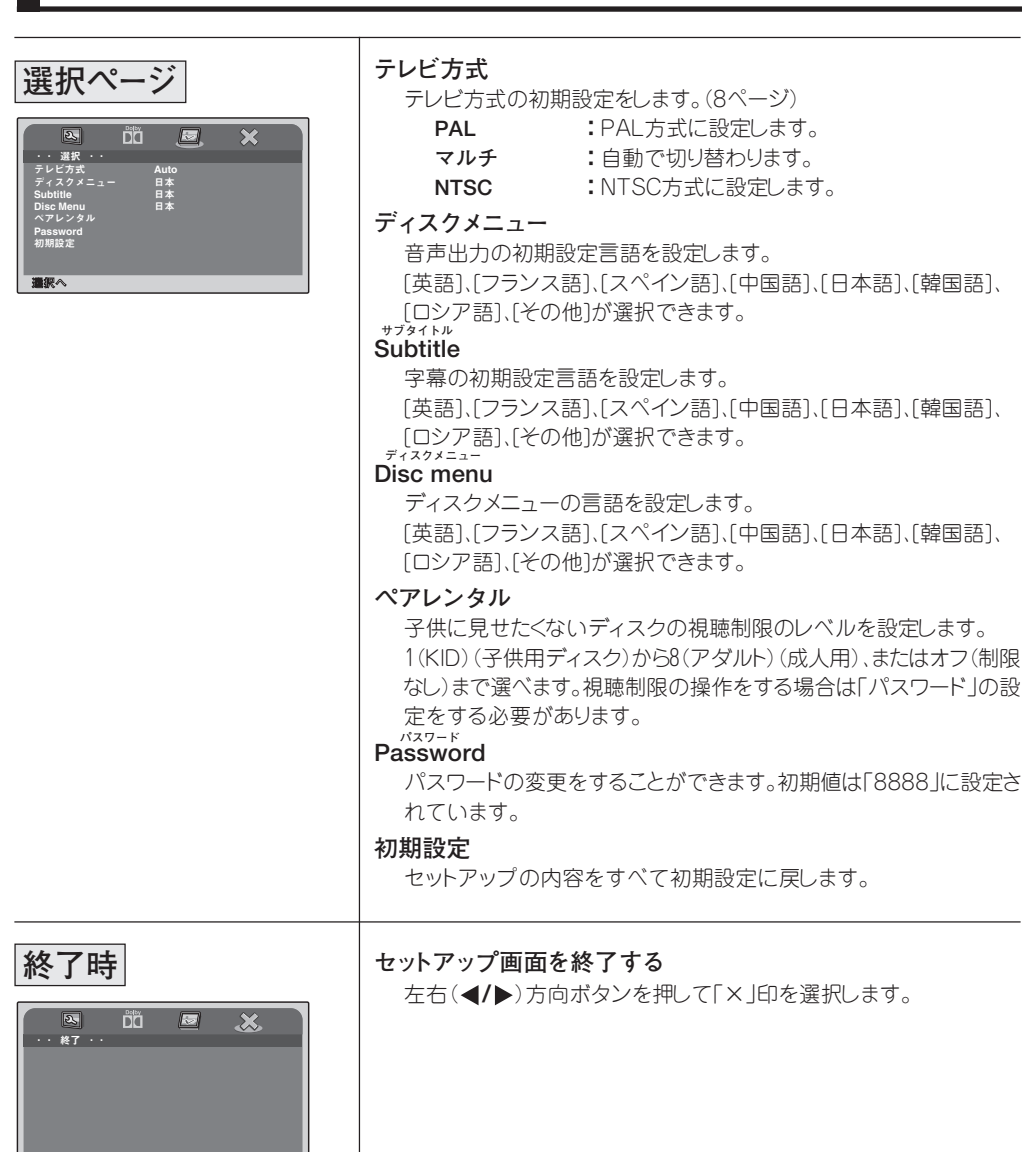

※ USBメモリー、SDカードの音楽再生中は「ロゴタイプ」の変更はできません。

#### セットアップ画面の操作

セットアップ 1 リモコンのSETUPボタンを押す 一般設定ページが表示されます。 SETUP 2 左右(◀/▶)方向ボタンを押して、メインメ ニューを選択する ボタンを押すと下のように切り替わります。 一般設定←→デジタル設定←→選択←→終了 3 上下方向(▲/▼)ボタンを押して、設定したい項 目を選択し、右(▶)方向ボタンを押してサブメ ニュー設定画面に入る ĎŐ 項目を選択 サブメニュー (一般設定の表示例) ■ メインメニューに戻るときは左方向(◀)ボタンを押します。 4 上下方向 (▲/▼) ボタンを押して、設定したい サブメニュー項目を選択し、ENTER ▶ボタン を押す ENTER

#### 視聴制限の設定をする

セットアップ画面で左右(◀/▶)方向ボタンを押し、メインメニューの「選択ページ」を選択する
 ボタンを押すと下のように切り替わります。

一般設定←→デジタル設定←→選択←→終了

2 上下方向(▲/▼)ボタンを押して、「ペアレンタ ル」を選択する

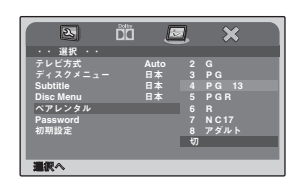

3 右(▶)方向ボタンを押してサブメニュー設定 画面に入る

| 2.        | ĎĎ | E    |   | >      | \$ |
|-----------|----|------|---|--------|----|
| ・・ 選択 ・・  |    |      |   |        |    |
| テレビ方式     |    | Auto |   |        |    |
| ディスクメニュー  |    | 日本   |   | PG     |    |
| Subtitle  |    | 日本   |   |        |    |
| Disc Menu |    | 日本   |   | PGR    |    |
| ペアレンタル    |    |      |   |        |    |
| Password  |    |      |   | N C 17 |    |
| 初期設定      |    |      |   | アダル    |    |
|           |    |      | 切 |        |    |
|           |    |      |   |        |    |
| 連邦へ       |    |      | _ |        |    |
|           |    |      |   |        |    |

4 上下方向(▲/▼)ボタンを押して、設定したい視 <sup>エンター</sup> 聴制限のレベルを選択し、ENTER ▶ボタンを 押す

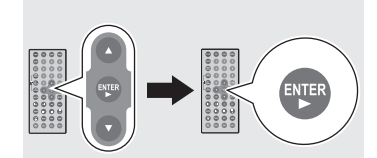

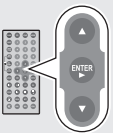

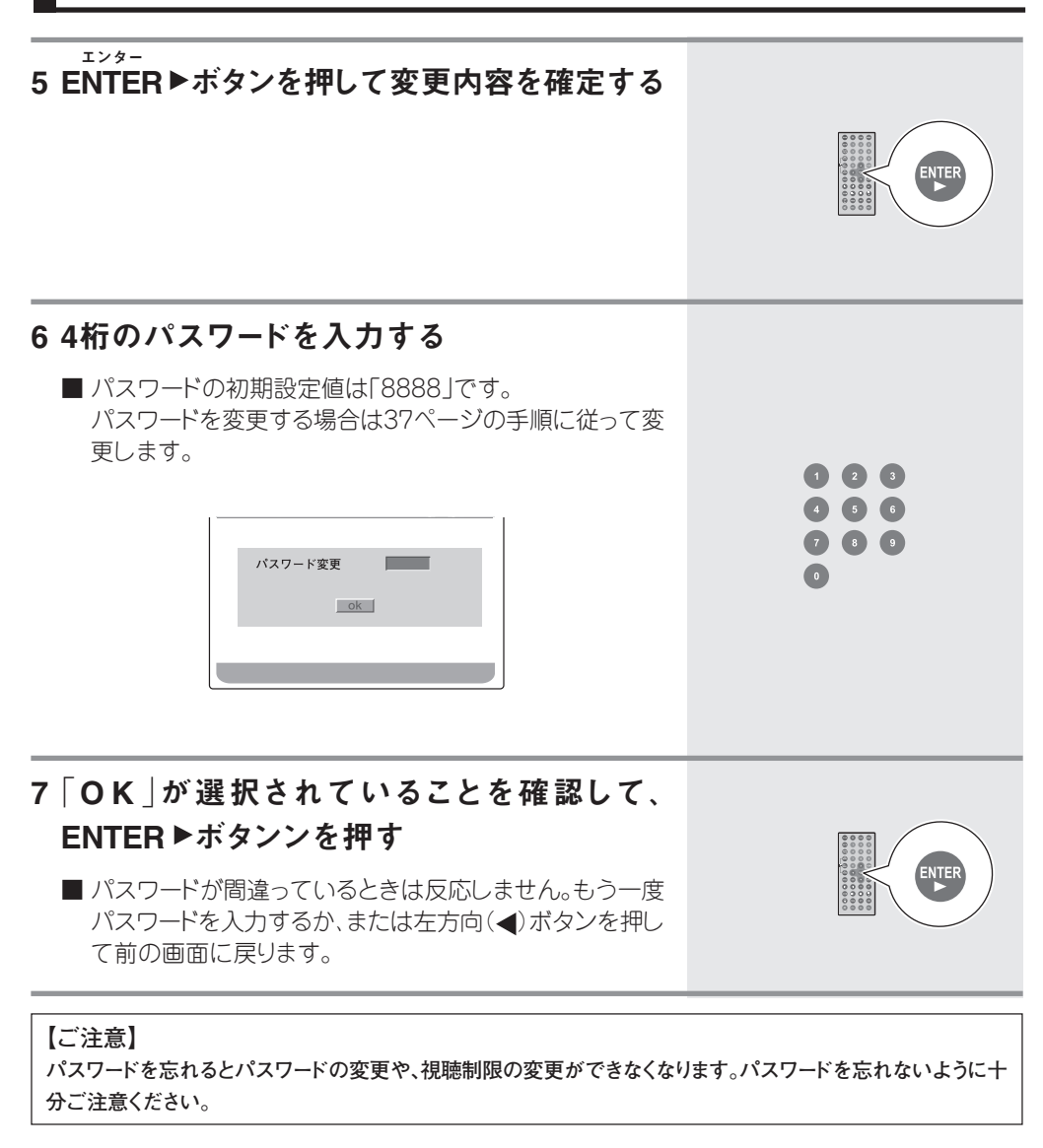

#### パスワードの変更をする

- セットアップ画面で左右(◀/▶)方向ボタンを押し、メインメニューの「選択ページ」を選択する
   ボタンを押すと下のように切り替わります。
   一般設定←→デジタル設定←→選択←→終了
- 2 上下方向 (▲/▼) ボタンを押して、 「Password |を選択する

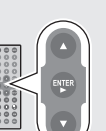

 3 右(▶)方向ボタンを押してパスワード変更画面に入る
 4 旧パスワード、新パスワード、確認用に再度新パスワードの順に入力する
 パスワードの順に入力する
 パスワードは4桁を入力すると自動的に次の欄に移ります。
 ○ ○ ○
 5 「OK」が選択されていることを確認して、 ENTERトボタンを押す
 パスワードが間違っているときは反応しません。もう一度 パスワードを入力するか、または左方向(◀)ボタンを押し て前の画面に戻ります。

# データファイルを再生する

本機はディスクや、メモリーカード、USBメモリーに記録されたMP3、JPEG、MPEG4などのデータファ イルを再生することができます。再生可能なメディアや、ファイルについては7ページから9ページを 参照してください。ファイルを選ぶ操作はリモコンのみの操作となります。

■本機ではファイル名、フォルダー名は半角英数字のみ正常に表示されます。

■本機の対応していないファイル形式が混在しているメディアは、本機で読み込めません。

#### 1 メディアをセットする

CD-Rなどのディスク、SDカードまたはUSBメモリーを接続します。 SDカード、USBメモリーは2GBまで対応可能です。 本機はSDオーディオ規格には対応しておりません。

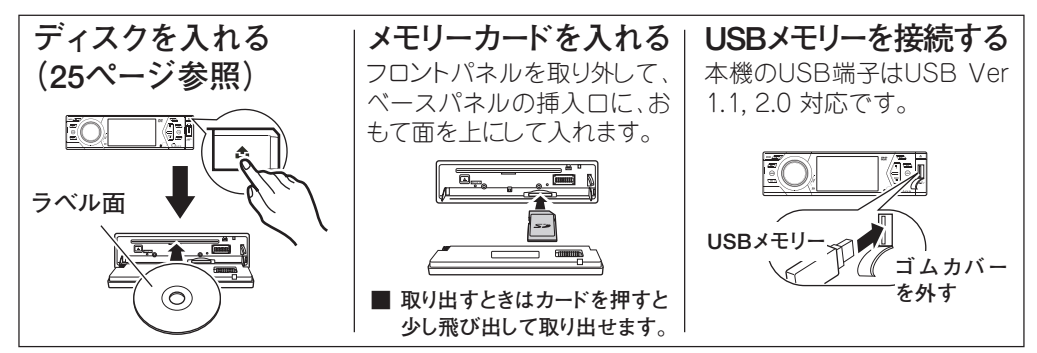

#### 2入力が切り替わったことを確認する

■ディスクや、メモリーカードを挿入したり、USBメモリー、 iPodを接続すると自動的に接続したメディアに切り替わります。

他のメディアを選ぶときは本体のMOD/のボタン(リモコン MODEボタン)を押して切り替えます。

ボタンを押すごとに次のように切り替わります。

- →・チューナー
  - ・USBメモリー再生\*
  - SDカード再生\*
  - ・CD/DVD再生\*
  - ・iPod再生\*
  - ・AV-R(背面外部入力)再生
  - ·AV-F(前面外部入力)再生

※ ディスクやメモリーカードが挿入されていないとき、またはUSB メモリーや、iPodが接続されていないときは表示されません。

■ 19ページの各種設定の「入力設定」でOFFに設定した入力は表示されません。

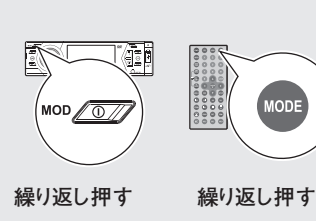

3 リモコンの上下方向(▲/▼)ボタンを押してファ イルを選ぶ

データファイルを認識するとデータ再生画面が表示されます。

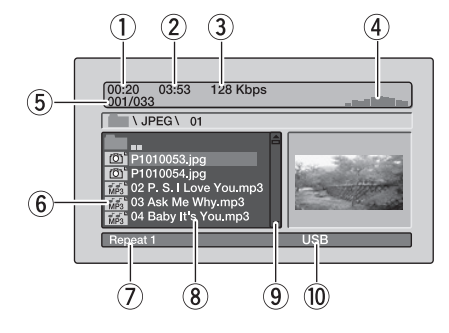

- ①再生経過時間
- ② ファイルの総時間
- ③ 再生ファイルのビットレート
- ④ スペクトルアナライザー表示
   音楽再生中に音楽の周波数成分をリアルタイムで表示します。
- ⑤ 再生中のファイル番号/総ファイル数
- ⑥ ファイルタイプのアイコン
- ⑦リピート、ランダム表示
- ⑧ ファイル名(フォルダー名)
- ⑨ スクロールバー
- 10 メディアのタイプ
- JPEG画像を選択すると右側にサムネール画像(縮小された画像)が表示されます。

#### 4 再生を開始する/一時停止をする

本体▶Ⅱ(再生/一時停止)ボタン(リモコン▶ボタン)を押し、再 生を開始します。

■ JPEG画像の再生のときは自動的にスライドショー再生 (画像が次々に切り換わって再生される)になります。

- 再生を停止するときは■(停止)ボタンを押します。
- 再生中に本体▶Ⅱボタン(リモコンⅡボタン)を押すと一時 停止します。
- ※ 通常、音楽ファイルの再生はメディアに記録した順に再生されます。

表示画面でファイルを選択 するときは停止中に操作し ます。

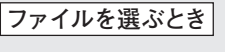

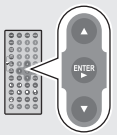

カーソル(色の薄い行)が上下 して選択できます。

上の階層を選ぶとき

左方向ボタンを押します。

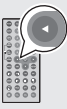

下の階層を選ぶとき

フォルダーを選択して、右方向 ボタンを押します。

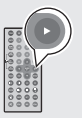

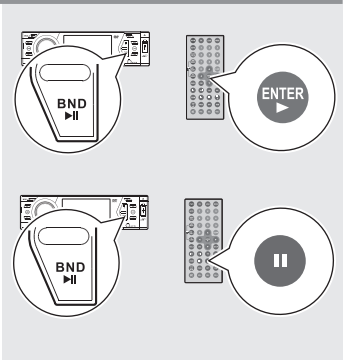

# データファイルの色々な再生

データファイルの再生はCDやDVDと同様な操作で色々な再生をすることができます(26~31ページを参照してください)。操作できる機能にはCDやDVDと異なるものがあります。 SD、USBメモリーの再生時、レジューム再生機能はありません。

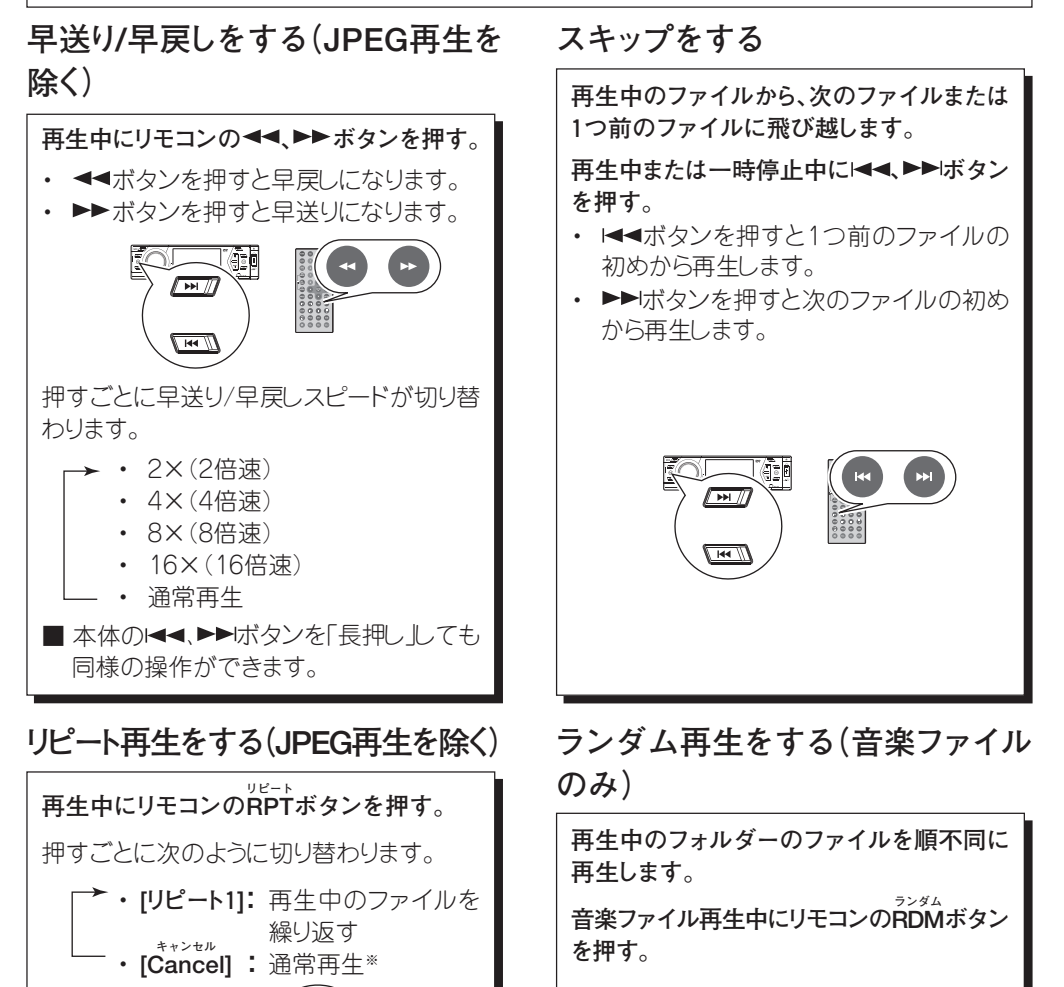

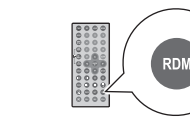

ランダム再生中にRDMボタンを押すと再生 中のトラックから通常再生に戻ります。

- 40 -

※ 通常再生時はメディア全体をリピートします。 ■ 本体のAMSボタンを押しても同様の操

作ができます。

データファイルの色々な再生(つづき)

静止画を回転する(JPEGファイル のみ)

静止画像を90度ずつ回転させることがで きます。

静止画再生中に左右方向(◀/▶)ボタンを 押す。

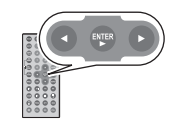

**左方向(**◀)ボタンを押す:反時計回りに90 度ずつ回転します。

右方向(▶)ボタンを押す:時計回りに90度 ずつ回転します。

#### 映像のズーム機能を使う

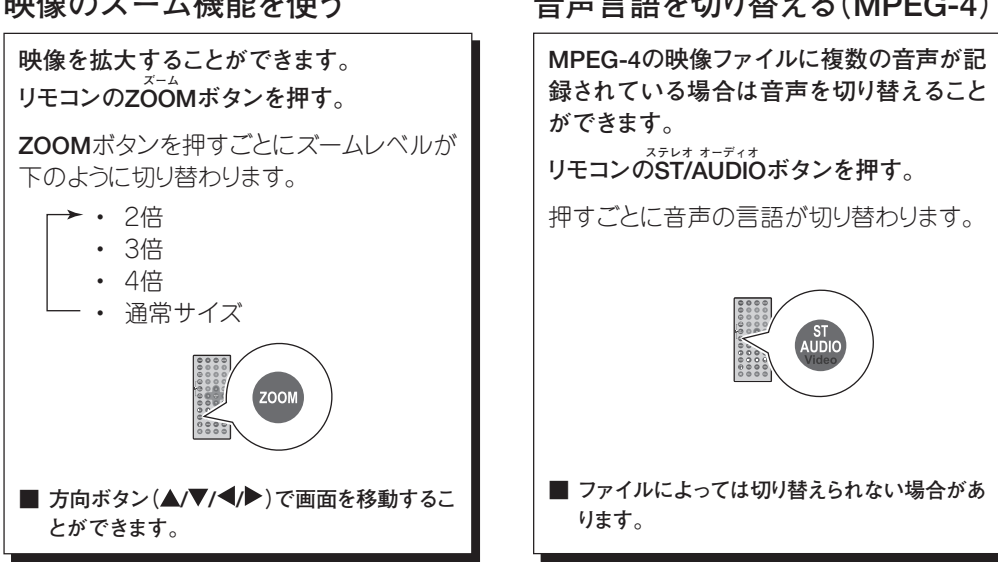

#### ファイル番号や、経過時間を指定し て再生する

- ゴーツー ① リモコンのGOTOボタンを押す。 押すごとに経過時間とファイル番号が反 転表示して切り替わります。 (2) 数字ボタンで経過時間かファイル番号入
  - カしてENTER▶ボタンを押す。 1 2 3 5 6 GOTO

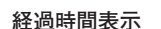

ファイル番号

■ファイル番号のない場合や、不明の経過 時間などは無視されます。

00:20 03:53 192 kbp

#### 音声言語を切り替える(MPEG-4)

データファイルの色々な再生(つづき)

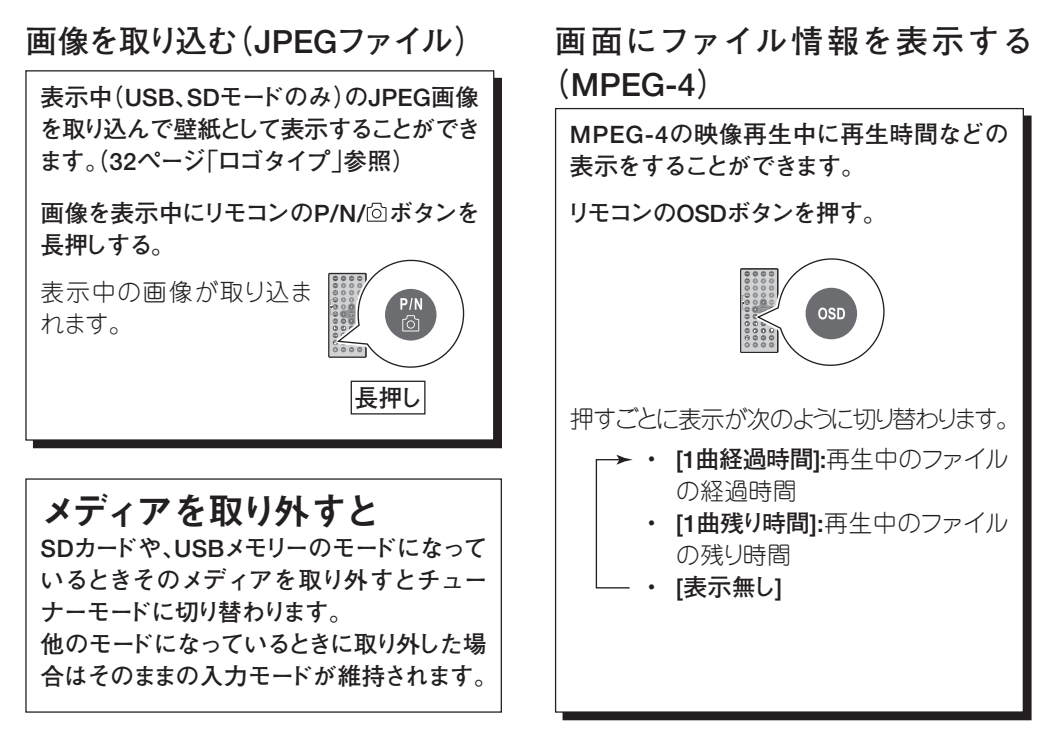

※ USBメディアは、他のモードを再生しているときは本機から取り外してください。

# AV入力の再生をする

本体MOD/のボタン(リモコンMODEボタン)を押して前面外部入力(AV-F)または背面外部入力 (AV-R)に切り替えます。

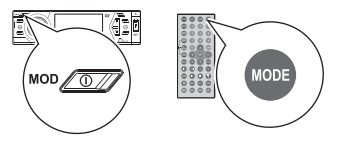

本機は前面にステレオオーディオ入力を1系統とビデオ入力を1系統、および背面にステレオオー ディオ入力を1系統とビデオ入力を1系統備えています。 本機では音量と、音質の操作ができます。(16、17ページ参照)

※ 市販のミニプラグ付AVコードはご使用になれません。 前面外部入力端子(AV-F)に接続するときは必ず付属のフロント接続用AVコードをご使用ください。

#### 1 iPod端子に別売のiPod接続ケーブルを接続 し、iPodを接続する。(48ページ参照)

(当社 iPodケーブル型番 MA-IP 別売)

#### 2 入力が切り替わったことを確認する

- · iPodを接続すると自動的にiPodモードに切り替わります。
- · iPodを取り外すと自動的にチューナーに切り替わります。

他のメディアから切り替えるときは**MOD**ボタン(リモコン MODEボタン)を繰り返し押して切り替えます。

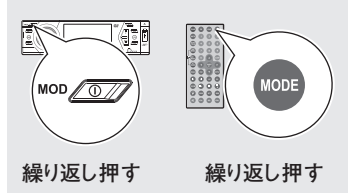

#### 3 再生をする

【音楽再生】

iPodの音楽再生をするときはiPodの操作パネルは無効になり、全ての操作は本機の操作で行うことができます。

#### 【静止画/映像再生】

\*\*\*\* \*----\*\* ST/AUDIO/VIDEOボタンを押すとiPodの音楽再生モー ドと静止画/映像再生モードが切り替わります。

■ 静止画/映像の選択は iPod のみで操作できます。

iPodのTV出力の設定をします。iPodの操作に関しては iPodの説明書を参照してください。

iPod接続時の画面表示について iPodの曲名、アーティスト名、アルバム名などの表示は半角英 数字のみに対応しています。

#### 4 再生を開始する/一時停止をする

本体▶Ⅱ(再生/一時停止)ボタン(リモコン▶ボタン)を押し、再 生を開始します。

- JPEG画像の再生のときは自動的にスライドショー再生 (画像が次々に切り換わって再生される)になります。
- 再生中に本体▶Ⅱボタン(リモコンⅡボタン)を押すと一時 停止します。

経過時間表示

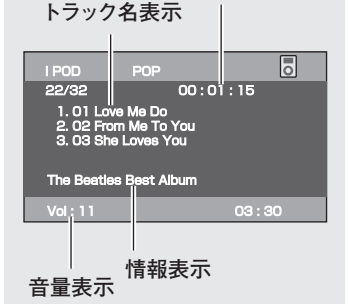

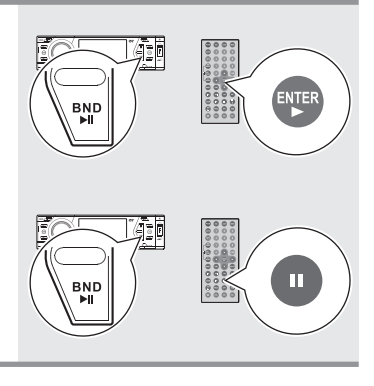

#### 早送り/早戻しをする(JPEG再生を 除く)

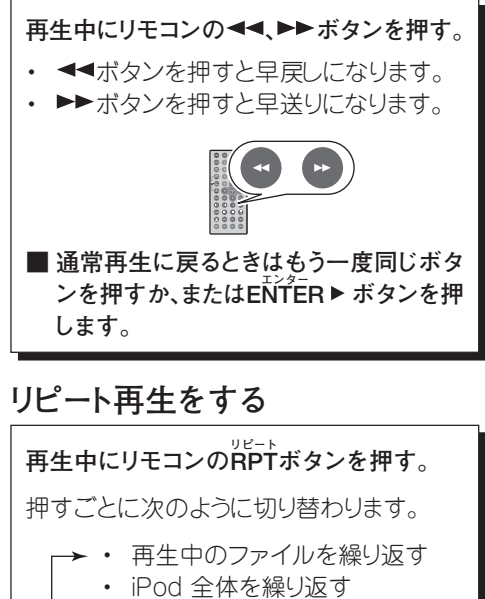

- • 通常再生

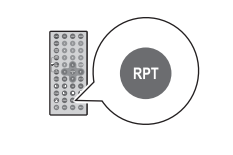

#### 画面に音質情報を表示する

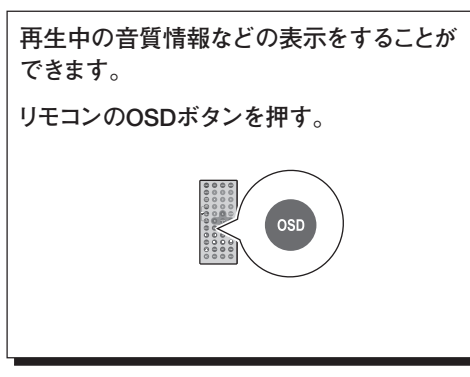

# スキップをする

再生中のファイルから、次のファイルまたは 1つ前のファイルに飛び越します。

再生中または一時停止中にI◀◀、▶▶Iボタン を押す。

- ・ I◀◀ボタンを押すと再生中のファイルの 初めから再生します。
- ・ 3秒以内にもう一度◄◄ボタンを押すと1 つ前のファイルの初めから再生します。
- ▶■ボタンを押すと次のファイルの初め から再生します。

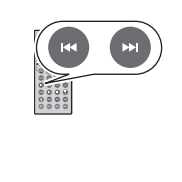

# ランダム再生をする

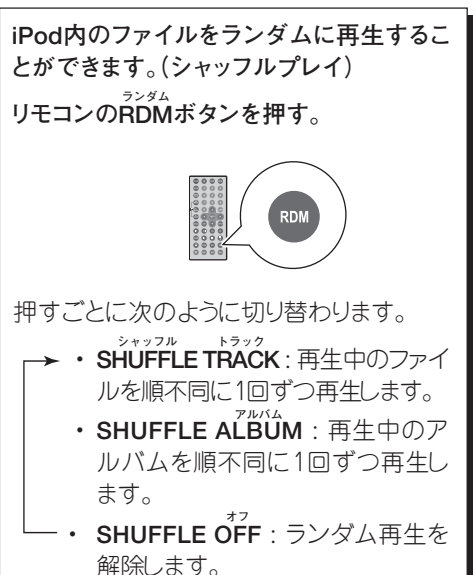

- 44 -

iPodの色々な再生

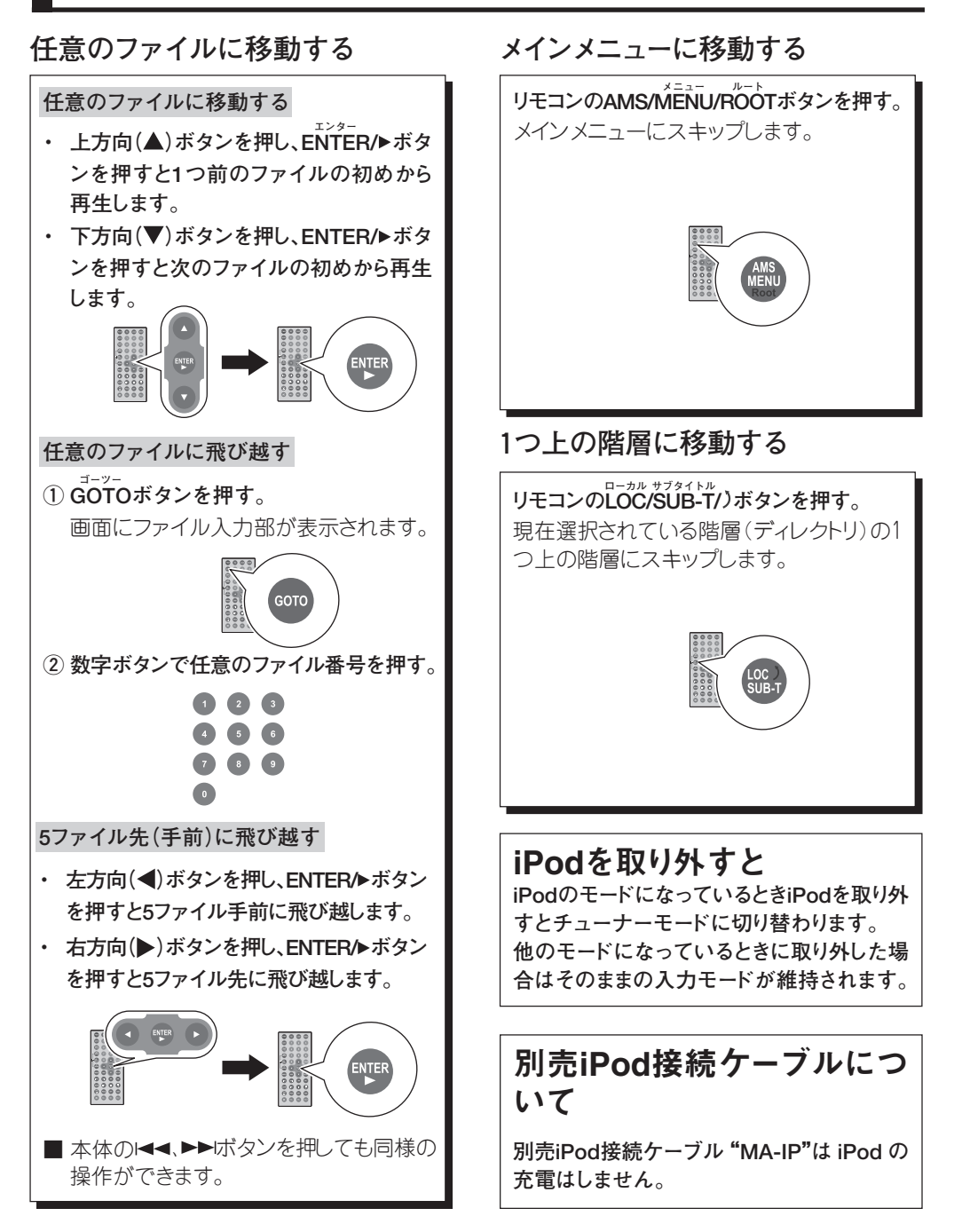

故障かな?と思われる症状でももう一度チェックしてみてください。それでも異常と思われるときはサービスをご依頼ください。

| 症状                  | 原因                                                                                       | 処置                                                                      | ページ            |
|---------------------|------------------------------------------------------------------------------------------|-------------------------------------------------------------------------|----------------|
| 音が出ない               | <ul> <li>・ミュート機能がオンになっている。</li> <li>・音量が最小になっている。</li> <li>・テレホンミュート機能が働いている。</li> </ul> | ・音量操作をする。<br>・適当な音量にする。<br>・携帯電話の通話をオフにする。                              | 18<br>16<br>14 |
| ボタンを押しても動<br>作しない。  | ・強い外部雑音など何らかの影響でマイ<br>コンが動作しなくなった。                                                       | ・RESETボタンを押してリセットして<br>ください。*                                           | 15             |
| メモリーの内容が消<br>えた。    | ・電源コードまたはバッテリーが外れた。<br>・リセット操作をした。                                                       | ・接続し直す。<br>・入力し直してください。                                                 | 48             |
| ディスクが挿入でき<br>ない。    | <ul> <li>・ディスクが入っている。</li> <li>・強い外部雑音など何らかの影響でマイ</li> <li>コンが動作しなくなった。</li> </ul>       | ・ディスクを取り出す。<br>・RESETボタンを押してリセットして<br>ください。 <sup>※</sup>                | 25<br>15       |
| 音とびをする。             | <ul> <li>・ディスクが汚れている。または傷が付いている。</li> </ul>                                              | <ul> <li>・ディスクを清掃する。または新しい<br/>ディスクを使う。</li> </ul>                      | 6              |
| ディスクの再生がで<br>きない。   | <ul> <li>・ディスクが汚れている。または傷が付いている。</li> <li>・ディスクが対応していない。</li> </ul>                      | <ul> <li>・ディスクを清掃する。または新しい<br/>ディスクを使う。</li> <li>・ディスクを替える。</li> </ul>  | 6<br>7         |
| ディスクが自動的に<br>排出される。 | ・外部温度が操作可能温度を超えている。                                                                      | ・外気温度が適正な範囲で使用する。                                                       | 47             |
| 画像が出ない。             | ・ディスクが裏返しにセットされている。<br>・走行状態でモニターを見ようとしている。                                              | ・ディスクを正しくセットする。<br>・走行中はLCDパネルには画像出力<br>されません。(ブレーキコントロール)              | 25<br>14       |
| 映像が止まったまま。          | <ul> <li>・ディスクが汚れている。または傷が付いている。</li> <li>・映像方式(PAL/NTSC)の設定が異なっている。</li> </ul>          | <ul> <li>・ディスクを清掃する。または新しい<br/>ディスクを使う。</li> <li>・正しく設定しなおす。</li> </ul> | 6<br>8,29      |
| 字幕が出ない。             | ・字幕の入っていないディスクを再生し<br>ている。<br>・字幕切替で字幕オフになっている。                                          | <ul> <li>・字幕入りのディスクを再生する。</li> <li>・字幕表示をオンにする。</li> </ul>              | 29             |

\* RESETを行うとお客様の設定した、各種メモリーが工場出荷状態にリセットされますのでご了承ください。

# 故障かなと思ったら(つづき)

| 症状                    | 原因                                                               | 処置                                                                                              | ページ |
|-----------------------|------------------------------------------------------------------|-------------------------------------------------------------------------------------------------|-----|
| 音声や、字幕が切り             | ・ディスクに複数の音声や、字幕が記録                                               | ・複数の音声や、字幕の記録されて                                                                                | 8   |
| 替えられない。               | されていない。                                                          | いるディスクを再生する。                                                                                    |     |
| 画面のアングルを切<br>り替えられない。 | <ul> <li>・複数のアングルが記録されていない</li> <li>ディスクか、シーンを再生している。</li> </ul> | <ul> <li>・複数のアングルが記録されている</li> <li>シーンで操作する。</li> </ul>                                         | 8   |
| ラジオの受信がうま             | <ul> <li>・アンテナが正常に伸びていない、また</li></ul>                            | <ul> <li>・アンテナを伸ばす。または新しいものに取り替える。</li> <li>・アンテナの接続を正しくする。</li> <li>・放送のある周波数に合わせる。</li> </ul> | 48  |
| くいかない。                | は壊れている。 <li>・アンテナの接続が正しくされていない。</li> <li>・放送局のある周波数に合っていない。</li> |                                                                                                 | 21  |

# 仕様

#### 総合

| 電源電圧<br>最大出力<br>適合インピーダンス | : 14.4 V DC (11-16 V)<br>: 40 W × 4<br>: 4Ω |
|---------------------------|---------------------------------------------|
| トーンコントロール                 |                                             |
| バス                        | : ± 10 dB(100 Hz)                           |
| トレブル                      | : ± 10 dB(10 kHz)                           |
| 使用温度範囲                    | : $-$ 10 °C $\sim$ +55 °C                   |
| 外形寸法                      | :約192×178×50 mm (奥行き×幅×高さ)                  |
| 質量(重量)                    | :約1.75 kg                                   |

#### チューナー部

| 受信周波数範囲 |                   |
|---------|-------------------|
| FM      | : 76 - 90 MHz     |
| AM      | : 522 - 1,629 kHz |

#### CD/DVDプレヤー部

| 音声周波数特性 | : 5 Hz~20,000 Hz |
|---------|------------------|
| S/NEL   | :60 dB以上(1 kHZ)  |
| 歪み率     | : 0.1%以下         |

本機の仕様や外観は、改善のため予告なく変更することがあります。

接続と取付には専門知識が必要です。販売店など、専門家にご依頼ください。

#### 接続

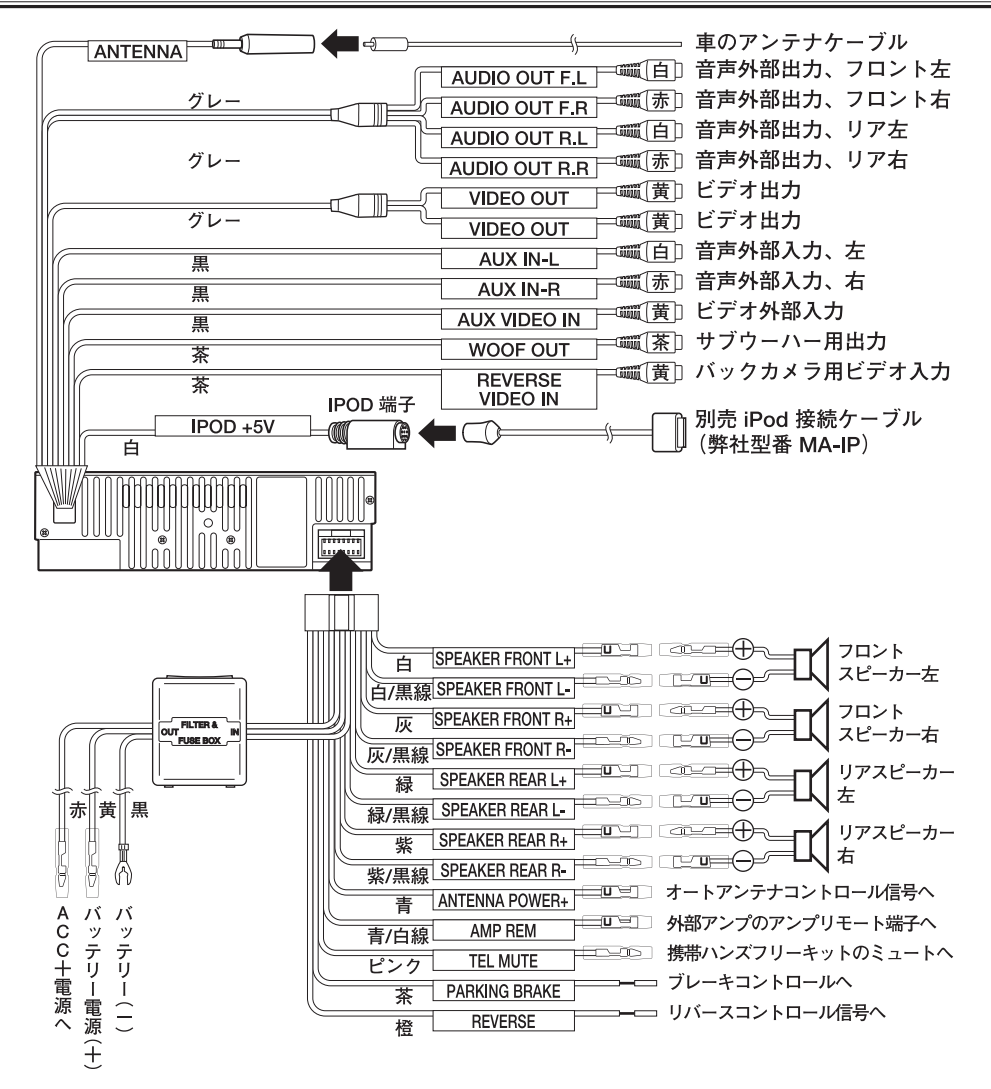

#### 【ご注意】

- ヒューズを交換する場合は、切れた原因を取り除いた上必ず指定の容量のヒューズと交換してください。 ACC: 1 A, BATT: 15 A
- 使用しないコードの端子は絶縁テープを巻くなどして、ショートしないようにしてください。
- テレミュートラインに12Vの電圧が入力されると本機からの音がミュートされます。

接続と取り付け(つづき)

#### 取り付け

【ISOマウント】

- 1両サイドのフックを外す。
- 2 車に付属のマウントブラケットのネジ穴に 合わせて、取り付け位置を選び、付属の取り 付けネジで取り付る。
- 3 車に付属の金具を使って、もとの位置に 戻す。

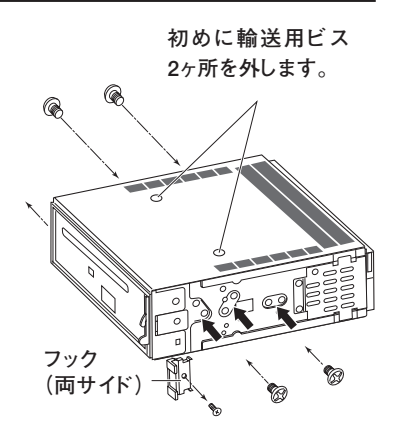

【ご注意】

取り付け用のネジは必ず付属の取り付けネジ(M5×5、4本)をご使用ください。

※エスカッションは必要に応じて使用してください。マウンティングスリーブ、フックは使用しません。

#### 【DINマウント】

複数のマウンティングスリーブのツメを外側に曲げてフィットするようにし、 リアマウント用ボルトで固定する。

ツメを外側に曲げる

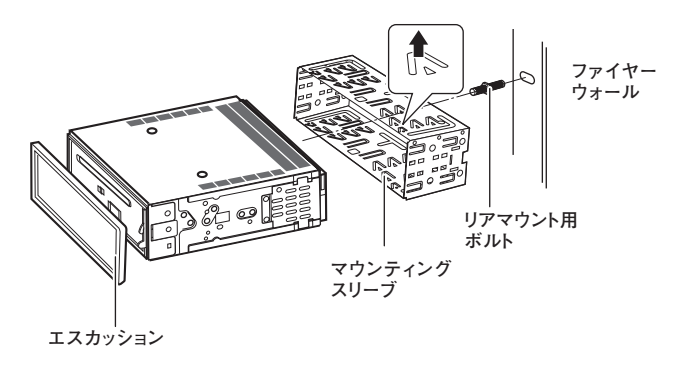

【ご注意】

エスカッションは上下のツメの位置が異なります。本機のツメ位置と合わせて取り付けてください。無理に取り付け ると破損するおそれがあります。

#### 本機を取り外すには

#### 1 フロントパネルを取り外す。

11ページの手順でフロントパネルを取り外します。

2 エスカッションを取り外す。

下部の2ヶ所のツメを外すように下に押して取り外します。

#### ※ マウンティングスリーブを使用して取り付けた場合。本体左右に取り外し 用金具を差し込む。

奥まで差し込むとロックが外れますので、静かに本 体を引き出します。

# 本機の取り付け角度について

本機の取り付けは水平または35°以内の角度で 取り付けてください。

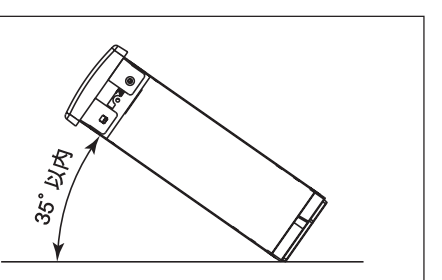

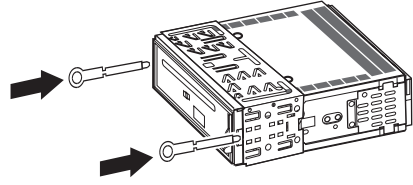

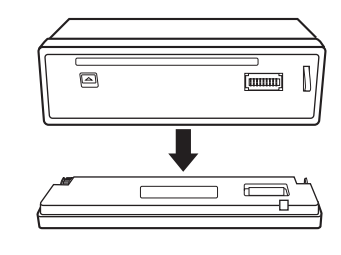

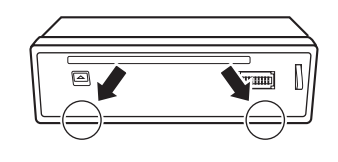

フロントパネルは下記の範囲に開閉します。 シフトレバーなど車の運転に支障のないことをご確認ください。

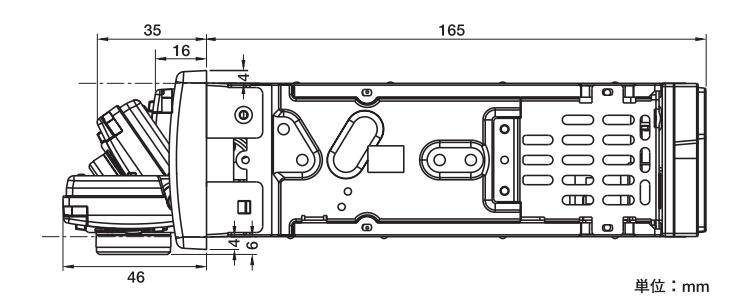

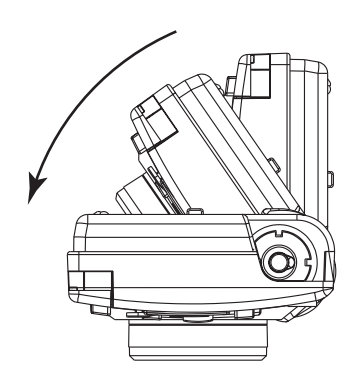

| 品番     | MA300DVD               |                                               | 名         | <b>■</b><br>マルチメディアオーディオプレイヤー                                               |                                           |  |  |  |  |  |  |
|--------|------------------------|-----------------------------------------------|-----------|-----------------------------------------------------------------------------|-------------------------------------------|--|--|--|--|--|--|
| 保証期間   | (お買い上げ日より) 1年間         | お買上け                                          | ザ日        | 年                                                                           | 月日                                        |  |  |  |  |  |  |
| お      | ご住所 〒                  |                                               |           | 1                                                                           |                                           |  |  |  |  |  |  |
| 客<br>様 | <sup>ふりがな</sup><br>お名前 | ;                                             | 電話番号<br>様 |                                                                             |                                           |  |  |  |  |  |  |
| 販売店名 · | 住所·電話番号                |                                               | 本こ期た      | *<br>書は、本書記載内容(下記記載)<br>とをお約束するものです。お買い<br>間中に故障が発生した場合、お<br>はお客様相談窓口にお申し出く | で無料保証を行う<br>い上げの日から上記<br>買い上げ販売店ま<br>ださい。 |  |  |  |  |  |  |
|        |                        | 【お客様相談窓口】<br>エンパイヤ自動車株式会社<br>1970 0120-557770 |           |                                                                             |                                           |  |  |  |  |  |  |
|        |                        | <br>  ※土・日・祝日を除く9:00~12:00、13:00~17:00迄       |           |                                                                             |                                           |  |  |  |  |  |  |

#### 〈修理保証規定〉

- 取扱説明書に従っての正常な使用状態で、保証期間中に故 障した場合には、製品と本書をご持参ご提示の上お買い上 げ販売店またはお客様相談窓口にお申し出ください。
- 2. 保証期間内でも、次の場合には、有料修理になります。
  - イ)ご使用上の誤りあるいは保管・メンテナンス等の義務を怠ったために発生した故障および損傷。
  - ロ) 不当な修理や改造による故障および損傷。
  - ハ) お買い上げ後の輸送、移動、落下などによる故障お よび損傷。
  - 二) 指定された純正部品を使用されなかった時に起因 する故障。
  - ホ)火災、損害、ガス害、地震、落雷、および風水害、その 他の天災地変あるいは外部要因による故障および 損傷。
  - へ)本書のご提示がない場合。
  - ト)本書にお買い上げ年月日、お客様名、販売店名の記入のない場合、あるいは字句を書き替えられた場合。
  - ●ご転居の場合は事前にお買い上げ販売店にご相談ください。

- 3. 本書は国内においてのみ有効です。 (This warranty is valid only in Japan.)
- 4. 修理中の代替品貸し出しは行っていません。
- 5. この保証書は再発行しませんので大切に保管してください。

| 年 | 月 | 日 | 故 | 障 | 状 | 態 | お | よ | び | 修 | 理 | 内 | 容 | 担 | 当 |
|---|---|---|---|---|---|---|---|---|---|---|---|---|---|---|---|
|   |   |   |   |   |   |   |   |   |   |   |   |   |   |   |   |
|   |   |   |   |   |   |   |   |   |   |   |   |   |   |   |   |
|   |   |   |   |   |   |   |   |   |   |   |   |   |   |   |   |
|   |   |   |   |   |   |   |   |   |   |   |   |   |   |   |   |
|   |   |   |   |   |   |   |   |   |   |   |   |   |   |   |   |
|   |   |   |   |   |   |   |   |   |   |   |   |   |   |   |   |
|   |   |   |   |   |   |   |   |   |   |   |   |   |   |   |   |
|   |   |   |   |   |   |   |   |   |   |   |   |   |   |   |   |
|   |   |   |   |   |   |   |   |   |   |   |   |   |   |   |   |

※この保証書は、本書に明示した期間、条件のもとにおいて、無料修理をお約束するものです。したがって、この保証書によって、お客様の法律上の権利を制限するものではありませんので、保証期間経過後の修理等についてご不明な点がある場合は、お買い上げ販売店またはお客様相談窓口にお問い合わせください。

# Empire Motor Co., Ltd.

本社:〒104-0032東京都中央区八丁堀2-23-1 URL http://www.empire.co.jp/

お客様 00(フリータイヤル)0120-557770

相談窓口 (土・日・祝を除く 9:00~17:00迄 ※12:00~13:00を除く)